# Eiropas Savienības struktūrfondu un Kohēzijas fonda vadības informācijas sistēmas

# **BIZNESA ROKASGRĀMATA**

# Biežāk uzdotie jautājumi

Par 2004.-2006.gada un 2007.-2013.gada plānošanas periodiem

> ES fondu vadošā iestāde v.1.16. (10/2016)

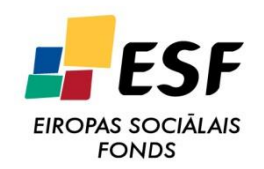

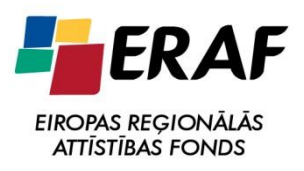

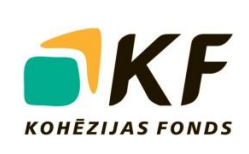

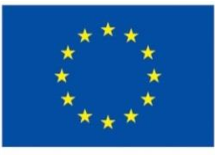

EIROPAS SAVIENĪBA

# LIETOTIE SAĪSINĀJUMI

| AI       | Atbildīgā iestāde                                                                                     |
|----------|----------------------------------------------------------------------------------------------------|
| CP       | Cits publiskais finansējums                                                                           |
| DP       | Darbības programma                                                                                    |
| ECB      | Eiropas Centrālā banka                                                                                |
| EK       | Eiropas Komisija                                                                                      |
| ERAF     | Eiropas Reģionālās attīstības fonds                                                                   |
| ES       | Eiropas Savienība                                                                                     |
| ES fondi | Eiropas Sociālais fonds, Eiropas Reģionālās attīstības fonds, Kohēzijas fonds                         |
| ESF      | Eiropas Sociālais fonds                                                                               |
| FM       | Finanšu ministrija                                                                                    |
| FS       | Finansējuma saņēmējs                                                                                  |
| IK       | Izdevumu kategorija                                                                                   |
| IMS      | Eiropas Komisijas izveidota un Eiropas Krāpšanas apkarošanas biroja<br>uzturēta datu apmaiņas sistēma |
| IUB      | Iepirkumu uzraudzības birojs                                                                          |
| KF       | Kohēzijas fonds                                                                                       |
| LB       | Latvijas Banka                                                                                        |
| MI       | Maksājumu iestāde                                                                                     |
| MK       | Ministru kabinets                                                                                     |
| MP       | Maksājumu pieprasījums                                                                                |
| OLAF     | Eiropas Krāpšanas apkarošanas birojs                                                                  |
| PBF      | Pašvaldības budžeta finansējums                                                                       |
| PF       | Privātais finansējums                                                                                 |
| PPĪV     | Pārbaudes projekta īstenošanas vietās                                                                 |
| PVN      | Pievienotās vērtības nodoklis                                                                         |
| SI       | Sadarbības iestāde                                                                                    |
| SI ID    | Starpniekinstitūcijas izdevumu deklarācija                                                            |
| VBF      | Valsts budžeta finansējums                                                                            |
| VIAA     | Valsts izglītības attīstības aģentūra                                                                 |
| VID      | Valsts ieņēmumu dienests                                                                              |
| VIDM     | Vides ministrija                                                                                      |
| VIS      | Eiropas Savienības struktūrfondu un Kohēzijas fonda vadības informācijas sistēma                      |
| VK       | Valsts kase                                                                                           |
| VRAA     | Valsts reģionālās attīstības aģentūra                                                                 |

# IZMAIŅU SARAKSTS

| Datums   | Versija | Apraksts                                                                                                    |
|----------|---------|----------------------------------------------------------------------------------------------------|
| 08.2012  | 1.06    | • Papildināta apakšsadaļa "1.2. Projekta statuss";                                                                                                    |
|          |         | <ul> <li>Aktualizēta apakšsadaļa "1.5. Reģions";</li> </ul>                                                                                                    |
|          |         | <ul> <li>Izveidota jauna apakšsadaļa "9.4. Maksājuma pieprasījuma precizēšana";</li> </ul>                                                                                            |
|          |         | • Izveidota jauna apakšsadaļa "10.3. Iepirkumu pirmspārbaudes ievade VIS";                                                                                                    |
|          |         | • Papildināta apakšsadaļa "11.1. Neatbilstību ievade VIS";                                                                                                    |
|          |         | • Dzēsta apakšsadaļa "11.2. Neatbilstības bez finansiālas ietekmes";                                                                                                    |
|          |         | <ul> <li>Izveidota jauna apakšsadaļa "11.3. Neatbilstību atgūšana pakāpeniski";</li> </ul>                                                                                            |
|          |         | • Papildināta apakšsadaļa "12.1. Atgūšanas veids un saistība ar sadaļu "Neatbilstības"" ar atgūšanas veidu "Ieturēts, samazinot projekta attiecināmās izmaksas".                      |
| 10.2012. | 1.07    | • Papildināta apakšsadaļa "9.8. Apstiprinātie izdevumi, veiktais maksājums" ar avansa un deklarējamā avansa maksājuma ievades nosacījumu;                                             |
|          |         | • Papildināta apakšsadaļa "9.12. Deklarējamā avansa dzēšana";                                                                                                    |
|          |         | • Papildināta apakšsadaļa "9.13. Nedeklarējamā avansa dzēšana";                                                                                                    |
|          |         | <ul> <li>Papildināta apakšsadaļas "10.2. Pārbaudes projektu<br/>īstenošanas vietās" PPĪV lauka "Pārbaudes rezultāts" satura<br/>nosacījumi.</li> </ul>                                |
|          |         | • Papildināta apakšsadaļa "10.3. Iepirkumu pirmspārbaudes ievade VIS";                                                                                                    |
|          |         | <ul> <li>Papildināta apakšsadaļa "11.1. Neatbilstību ievade VIS" ar<br/>jauniem atklāšanas metodes klasifikatoriem un<br/>nosacījumiem par neatbilstību gadījuma slēgšanu;</li> </ul> |
|          |         | • Papildināta apakšsadaļa "11.2. Pārsūdzēta neatbilstība";                                                                                                    |
|          |         | • Dzēsta sadaļa "12.4. Atgūšanas datums";                                                                                                    |
|          |         | • Atjaunota apakšsadaļa "13.3. Projekta līmeņa rādītāji, aktuālā vērtība";                                                                                                    |
|          |         | • Papildināta apakšsadaļa "14.12. Pārskati" ar jauniem pārskatiem.                                                                                                    |

| 03.2013. | 1.08 | • Apakšsadaļā "1.2. Projekta statuss" papildināta informācija par statusu "Pabeigts";                                                                                                    |
|----------|------|----------------------------------------------------------------------------------------------------|
|          |      | • Izveidota jauna apakšsadaļa "2.2. Sadarbības partneri";                                                                                                    |
|          |      | <ul> <li>Papildināta apakšsadaļa "3.2. Tehniska rakstura līguma grozījumi";</li> </ul>                                                                                                    |
|          |      | • Izveidota apakšsadaļa "9.6. Dalītais maksājums";                                                                                                    |
|          |      | <ul> <li>Papildināta apakšsadaļa "9.11. Maksājumu ievade atbilstoši<br/>maksājuma veidam" ar skaidrojumu par maksājuma veida<br/>"Noslēguma maksājums" pielietošanu;</li> </ul>                                                     |
|          |      | <ul> <li>Precizēta apakšsadaļa "10.1. Revīzijas iestādes veiktās<br/>pārbaudes";</li> </ul>                                                                                                    |
|          |      | <ul> <li>Papildināts apakšsadaļas "10.2. Pārbaudes projektu<br/>īstenošanas vietās" lauka "Pārbaudes veikšanas datums:"<br/>skaidrojums;</li> </ul>                                                                                 |
|          |      | • Papildināts apakšsadaļas "10.2. Pārbaudes projektu<br>īstenošanas vietās" situācijas "Projektā veikta PPĪV,<br>konstatēta atkāpe. Projektā lauzts līgums ar ES fondu FS."<br>skaidrojums lauka "Novēršanas datums" aizpildīšanai; |
|          |      | • Precizēta apakšsadaļa "10.3. Iepirkumu pirmspārbaudes ievade VIS";                                                                                                    |
|          |      | • Papildināta apakšsadaļa "11.1. Neatbilstību ievade VIS" ar<br>informāciju par neatbilstības datu ievades termiņu, kā arī<br>papildināta ar informāciju par neatbilstības summas ievadi<br>avansa atmaksas gadījumos;              |
|          |      | • Papildināts apakšsadaļas "12.1. Atgūšanas veids un saistība ar sadaļu "Neatbilstības"" skaidrojums par deklarējamā avansa atmaksu;                                                                                                |
|          |      | • Papildināta apakšsadaļa "12.2. Apstiprinātie izdevumi, veiktais maksājums" ar informāciju par atgūstamā un atgūtā maksājuma summas ievadi avansa atmaksas gadījumos;                                                              |
|          |      | • Apakšsadaļā "12.7. Avansa atmaksas atspoguļošana VIS"<br>dzēsts punkts par avansa atmaksas ievadi VIS (izbeigts<br>līgums vai radušies ietaupījumi).                                                                              |
| 05.2013. | 1.09 | <ul> <li>Aktualizēta apakšsadaļas "10.2. Pārbaudes projektu<br/>īstenošanas vietās" un "10.3. Iepirkumu pirmspārbaudes<br/>ievade VIS" atbilstoši izmaiņām VIS.</li> </ul>                                                          |
| 05.2013. | 1.10 | <ul> <li>Precizēts skaidrojums laukam "Atbildīgais(-ie) par<br/>novēršanu" apakšsadaļās "10.2. Pārbaudes projektu<br/>īstenošanas vietās" un "10.3. Iepirkumu pirmspārbaudes</li> </ul>                                             |

|          |      | ievade VIS".                                                                                                    |
|----------|------|----------------------------------------------------------------------------------------------------|
| 08.2013. | 1.11 | <ul> <li>Apakšsadaļā "10.2. Pārbaudes projektu īstenošanas vietās"<br/>mainīts lauka "Konstatētā atkāpe" un lauka "Atbildīgais(-<br/>ie) par novēršanu" saturs;</li> </ul>                                                                                               |
|          |      | • Apakšsadaļā "10.3. Iepirkumu pirmspārbaudes ievade VIS" pievienoti trīs jauni Iepirkuma procedūras veidi, kā arī papildināts lauka "Atbildīgais(-ie) par novēršanu" saturs;                                                                                            |
|          |      | <ul> <li>Aktualizēta apakšsadaļa "11.1. Neatbilstību ievade VIS"<br/>atbilstoši jaunākajām izmaiņām VIS.</li> </ul>                                                                                                    |
| 03.2014  | 1.12 | • Visas atsauces uz LVL aizstātas ar atsaucēm uz EUR.                                                                                                    |
|          |      | <ul> <li>Precizēts apakšsadaļas "1.5. Reģions" saturs, nosakot<br/>iestāžu atbildību par precīzu un korektu datu ievadi un<br/>uzkrāšanu VIS.</li> </ul>                                                                                                    |
|          |      | • Sadaļa "3. Līgums un līguma grozījumi" papildināta ar<br>jaunu apakšsadaļu "3.3. Līguma grozījumu EUR un LVL<br>summas" atbilstoši jaunākajām izmaiņām VIS saistībā ar<br>pāreju uz EUR.                                                                               |
|          |      | • Sadaļa "4. Projekta budžeta kopsavilkums" papildināta ar<br>jaunu apakšsadaļu "4.2. Projekta budžeta kopsavilkuma<br>EUR un LVL summas" atbilstoši jaunākajām izmaiņām<br>VIS saistībā ar pāreju uz EUR.                                                               |
|          |      | <ul> <li>Sadaļa "6. Finansēšanas plāns" papildināta ar jaunu<br/>apakšsadaļu "Finansēšanas plāna EUR un LVL summas"<br/>atbilstoši jaunākajām izmaiņām VIS saistībā ar pāreju uz<br/>EUR.</li> </ul>                                                                     |
|          |      | <ul> <li>Sadaļa "9. Maksājuma pieprasījums" papildināta ar jaunu<br/>apakšsadaļu "9.16. Maksājuma pieprasījuma EUR un LVL<br/>summas" skaidrojot maksājumu pieprasījumu summu<br/>ievadīšanas kārtību un jaunākās izmaiņas VIS saistībā ar<br/>pāreju uz EUR.</li> </ul> |
|          |      | • Apakšsadaļā "10.2. Pārbaudes projektu īstenošanas vietās" precizēts lauka "Konstatētā atkāpe" saturs, skaidrota lauka "Atkāpes veids" aizpildīšanas kārtība un papildināta informācija par nepilno pārbaudi.                                                           |
|          |      | • Apakšsadaļa "10.3. Iepirkumu pirmspārbaudes ievade VIS"<br>papildināta ar atsauci uz Publisko iepirkumu likuma<br>8.2.pantu.                                                                                                    |
|          |      | • Aktualizēta apakšsadaļa "11.1. Neatbilstību ievade VIS"                                                                                                    |

|         |      | atbilstoši jaunākajām izmaiņām VIS saistībā ar pāreju uz<br>EUR un precizēta lauka "Ziņojuma/lēmuma datums".                                                                                                    |
|---------|------|----------------------------------------------------------------------------------------------------|
|         |      | • Apakšsadaļā "11.2. Pārsūdzēta neatbilstība" precizētas prasības attiecībā uz lauka "Piezīmes" aizpildīšanu.                                                                                                    |
|         |      | • Apakšsadaļā "12.1. Atgūšanas veids un saistība ar sadaļu "Neatbilstības"" precizēta lauku "Ieturēts no nākamā maksājuma" un "Ieturēts no kārtējā maksājuma" aizpildīšanas kārtība.                                                                                                    |
|         |      | <ul> <li>Precizēts apakšsadaļas "12.3. Atgūstamā maksājuma<br/>ieturēšana no nākamā maksājuma pieprasījuma" saturs<br/>atbilstoši apakšsadaļā "12.1. Atgūšanas veids un saistība ar<br/>sadaļu "Neatbilstības"" veiktajiem precizējumiem attiecībā<br/>uz lauku aizpildīšanas kārtību.</li> </ul> |
|         |      | • Aktualizēta apakšsadaļa "12.6. Atgūstamā maksājuma EUR un LVL summa" atbilstoši jaunākajām izmaiņām VIS saistībā ar valūtas konvertāciju.                                                                                                    |
|         |      | • Precizēts apakšsadaļas "12.7. Avansa atmaksas atspoguļošana VIS" saturs, papildu skaidrojot neatbilstību sadaļas aizpildīšanas nosacījumus avansa atmaksas gadījumā.                                                                                                    |
|         |      | • Precizēts apakšsadaļas "12.10. Atgūšanas datums, kad neatbilstoši veiktie izdevumi tiek ieturēti" saturs atbilstoši veiktajiem precizējumiem apakšsadaļā 12.1. Atgūšanas veids un saistība ar sadaļu "Neatbilstības".                                                                           |
|         |      | • Sadaļa "14. Atskaites, Datu analīzes rīks" papildināta ar<br>jaunu apakšsadaļu "14.12. EUR un LVL summas datu<br>analīzes rīka atskaitēs" atbilstoši VIS datu ievades<br>nosacījumiem saistībā ar pāreju uz EUR.                                                                                |
| 09.2014 | 1.13 | • Apakšsadaļa "1.2. Projekta statuss" papildināta ar<br>nosacījumiem, kad izmantojams projekta statuss<br>"Pārtraukts uzraudzības periodā".                                                                                                    |
|         |      | • Apakšsadaļā "1.5. Reģions" papildus skaidroti projektu<br>īstenošanas vietas aizpildīšanas nosacījumi un ieviests<br>jauns klasifikators "Visa reģiona teritorija".                                                                                                    |
|         |      | • Papildināta apakšsadaļa "9.4. Maksājuma pieprasījuma precizēšana".                                                                                                    |
|         |      | • Precizēta apakšsadaļa "10.2. Pārbaudes projektu<br>īstenošanas vietās", skaidrojot nosacījumus statusa<br>"Procesā" izmantošanai, kā arī ieviesti lauka "Atkāpes                                                                                                    |

|         |      | veids" klasifikatori.                                                                                                    |
|---------|------|----------------------------------------------------------------------------------------------------|
|         |      | • Precizēti apakšsadaļas "10.3 Iepirkumu pirmspārbaudes                                                                                                    |
|         |      | ievade VIS" lauka "Atkāpes veids" klasifikatori.                                                                                                    |
| 10.2015 | 1.14 | <ul> <li>Precizēti apakšsadaļas 10.2 "Pārbaudes projektu<br/>īstenošanas vietās", lauku "Piezīmes" un " Rezultāts"<br/>aizpildīšanas skaidrojums kā arī precizēts skaidrojums par</li> </ul>                                       |
|         |      | to, kas ir atbildīgais par atkāpes novēršanu.                                                                                                    |
|         |      | • Precizēts apakšsadaļas "10.3 Iepirkumu pirmspārbaudes ievade VIS" IP ievades VIS vispārīgais skaidrojums un skaidrojums par lauka "Piezīmes" aizpildīšanu.                                                                       |
| 03.2016 | 1.15 | • Precizēts apakšsadaļas "1.2. Projekta statuss" skaidrojums statusam "Pārtraukts uzraudzības periodā".                                                                                                    |
|         |      | <ul> <li>Precizēts apakšsadaļas "11.1. Neatbilstību ievade VIS"<br/>skaidrojums klasifikatora pielietojumam neatbilstībām ar<br/>veidu "Aizdomas par krāpšanu vai organizēto noziedzību"<br/>un "Anulēta neatbilstība".</li> </ul> |
| 10.2016 | 1.16 | • Sadaļa "1.2. Projekta statuss" papildināta ar skaidrojumu<br>par projektu statusa attēlošanu projektiem, kuriem nav<br>nodrošināta funkcionalitāte.                                                                              |

# SATURS

| 1. | Proje | kta pamatdati                                             |    |  |
|----|-------|-----------------------------------------------------------|----|--|
|    | 1.1.  | Projekta identifikācijas numurs                           | 11 |  |
|    | 1.2.  | Projekta statuss                                          | 11 |  |
|    | 1.3.  | Projekta apstiprināšanas / noraidīšanas datums            | 12 |  |
|    | 1.4.  | Projekta veids – Lielais/mazais projekts vienā aktivitātē | 12 |  |
|    | 1.5.  | Reģions                                                   | 12 |  |
| 2. | Proje | kta iesniedzējs un sadarbības partneri                    | 14 |  |
|    | 2.1.  | Projekta iesniedzēju tipi                                 | 14 |  |
|    | 2.2.  | Sadarbības partneri                                       | 14 |  |
| 3. | Līgur | ns un līguma grozījumi                                    | 15 |  |
|    | 3.1.  | Līguma grozījumi                                          | 15 |  |
|    | 3.2.  | Tehniska rakstura līguma grozījumi                        | 15 |  |
|    | 3.3.  | Līguma grozījumu EUR un LVL summas                        | 16 |  |
| 4. | Proje | kta budžeta kopsavilkums                                  | 17 |  |
|    | 4.1.  | Izdevumu kategorijas                                      | 17 |  |
|    | 4.2.  | Projekta budžeta kopsavilkuma EUR un LVL summas           | 17 |  |
| 5. | Izdev | umu plāns                                                 | 18 |  |
|    | 5.1.  | Budžeta programmas                                        | 18 |  |
| 6. | Finan | sēšanas plāns                                             | 19 |  |
|    | 6.1.  | Sadaļā "Finansēšanas plāns" atspoguļojamā informācija     | 19 |  |
|    | 6.2.  | Finansēšanas plāna EUR un LVL summas                      | 19 |  |
|    | 6.3.  | Finansēšanas plāns pēc noslēguma maksājuma veikšanas      | 19 |  |
| 7. | Mērķ  | a grupas                                                  | 20 |  |
|    | 7.1.  | Gads, datu atjaunošana                                    | 20 |  |
| 8. | Horiz | ontālās prioritātes                                       | 21 |  |
|    | 8.1.  | Vienlīdzīgas iespējas                                     | 21 |  |
|    | 8.2.  | Informācijas sabiedrība                                   | 22 |  |
|    | 8.3.  | Teritorijas līdzsvarota attīstība                         | 22 |  |
|    | 8.4.  | Rīgas starptautiskā konkurētspēja                         | 23 |  |
|    | 8.5.  | Ilgtspējīga attīstība/vides aizsardzība                   | 24 |  |
|    | 8.6.  | Makroekonomiskā stabilitāte                               | 25 |  |
| 9. | Maks  | ājuma pieprasījums                                        | 26 |  |
|    | 9.1.  | Maksājuma pieprasījuma pārskata periods                   | 26 |  |
|    | 9.2.  | Atkārtots iesniegšanas datums                             | 26 |  |
|    | 9.3.  | Maksājuma pieprasījuma manuālās summas                    | 26 |  |
|    | 9.4.  | Maksājuma pieprasījuma precizēšana                        | 26 |  |
|    |       |                                                           |    |  |

|      | 9.5.     | Viens maksājuma pieprasījums, vairāki maksājumi                   | 26 |
|------|----------|-------------------------------------------------------------------|----|
|      | 9.6.     | Dalītais maksājums                                                | 27 |
|      | 9.7.     | Maksājumu pieprasījuma koriģēšana ar maksājumu ar mīnusa zīmi     | 27 |
|      | 9.8.     | Maksājuma pieprasījuma statuss, ja netiek veikts maksājums        | 27 |
|      | 9.9.     | Apstiprinātie izdevumi, veiktais maksājums                        | 27 |
|      | 9.10.    | Izdevumu kategorijas                                              | 28 |
|      | 9.11.    | Faktiskais sadalījums starp izdevumu kategorijām                  | 28 |
|      | 9.12.    | Maksājumu ievade atbilstoši maksājuma veidam                      | 28 |
|      | 9.13.    | Deklarējamā avansa dzēšana                                        | 29 |
|      | 9.14.    | Nedeklarējamā avansa dzēšana                                      | 29 |
|      | 9.15.    | Maksājums FS pēc līdzekļu saņemšanas no EK                        | 30 |
|      | 9.16.    | Maksājuma pieprasījuma EUR un LVL summas                          | 31 |
| 10.  | Projek   | ta pārbaudes                                                      | 32 |
|      | 10.1.    | Revīzijas iestādes veiktās pārbaudes                              | 32 |
|      | 10.2.    | Pārbaudes projektu īstenošanas vietās                             | 32 |
|      | 10.3.    | Iepirkumu pirmspārbaudes ievade VIS                               | 36 |
|      | 10.4.    | Pārbaudes datu, atkāpju datu ievade VIS                           | 40 |
|      | 10.5.    | Pārbaudes statusi                                                 | 41 |
| 11.  | Konst    | atētās neatbilstības                                              | 42 |
|      | 11.1.    | Neatbilstību ievade VIS                                           | 42 |
|      | 11.2.    | Pārsūdzēta neatbilstība                                           | 46 |
|      | 11.3.    | Neatbilstību atgūšana pakāpeniski                                 | 47 |
| 12.  | Atgūs    | tamie maksājumi                                                   | 48 |
|      | 12.1.    | Atgūšanas veids un saistība ar sadaļu "Neatbilstības"             | 48 |
|      | 12.2.    | Apstiprinātie izdevumi, veiktais maksājums                        | 49 |
|      | 12.3.    | Atgūstamā maksājuma ieturēšana no nākamā maksājuma pieprasījuma   | 49 |
|      | 12.4.    | Viena atgūstamā summa, dažādi atgūšanas datumi un veidi           | 50 |
|      | 12.5.    | Atgūstamā maksājuma automātiskais sadalījums                      | 50 |
|      | 12.6.    | Atgūstamā maksājuma EUR un LVL summas                             | 50 |
|      | 12.7.    | Avansa atmaksas atspoguļošana VIS                                 | 50 |
|      | 12.8.    | Atgūstamais maksājums un maksājuma pieprasījums sasaiste          | 51 |
|      | 12.9.    | Atgūstamais maksājums, izdevumu kategorijas                       | 51 |
|      | 12.10.   | Atgūšanas datums, kad neatbilstoši veiktie izdevumi tiek ieturēti | 51 |
|      | 12.11.   | Atgūstamā maksājuma dzēšana vai anulēšana                         | 51 |
|      | 12.12.   | Atgūstamais/atgūtais maksājums, ja pārsūdzēta neatbilstība        | 51 |
|      | 12.13.   | . Atgūstamā/atgūtā maksājuma ievades termiņš                      | 52 |
| 13.  | Rādītā   | īji                                                               | 53 |
|      | 13.1.    | Hierarhijas līmeņa rādītāji, aktuālā vērtība                      | 53 |
| v.1. | 16. (10/ | /2016) 9 / 61                                                     |    |

|     | 13.2.  | Aktivitātes līmeņa rādītāja aktuālā vērtība                      | 54 |
|-----|--------|------------------------------------------------------------------|----|
|     | 13.3.  | Projekta līmeņa rādītāji, aktuālā vērtība                        | 55 |
|     | 13.4.  | 20072013.gada ES fondu projektu rādītāju datu aizpilde           | 55 |
|     | 13.5.  | 20042006.gada Struktūrfondu projektu rādītāju datu aizpilde      | 56 |
|     | 13.6.  | 20042006.gada Kohēzijas fonda projektu rādītāju datu aizpilde    | 56 |
|     | 13.7.  | Rādītāju ievades termiņi                                         | 56 |
| 14. | Atska  | ites, Datu analīzes rīks                                         | 57 |
|     | 14.1.  | Izdevumu kategoriju grupa                                        | 57 |
|     | 14.2.  | Dubultais finansējums                                            | 57 |
|     | 14.3.  | AI/SI datu kvalitātes pārbaudes pieprasījumi                     | 57 |
|     | 14.4.  | VI datu kvalitātes pārbaudes pieprasījumi                        | 57 |
|     | 14.5.  | Apstiprināto projektu, noslēgto līgumu, pabeigto projektu atlase | 57 |
|     | 14.6.  | Attiecināmie, neattiecināmie izdevumi sadalījumā pa IK           | 58 |
|     | 14.7.  | Maksājuma pieprasījumā pieprasītā, apstiprinātā, izmaksātā summa | 58 |
|     | 14.8.  | Pārbaudes, konstatētās atkāpes                                   | 59 |
|     | 14.9.  | Neatbilstības, EK ziņojums                                       | 59 |
|     | 14.10. | Neatbilstības bez informācijas par turpmāko rīcību               | 60 |
|     | 14.11. | Papildus datu atlases filtri                                     | 60 |
|     | 14.12. | . EUR un LVL summas datu analīzes rīka atskaitēs                 | 61 |
|     | 14.13. | Pārskati                                                         | 61 |

#### 1. PROJEKTA PAMATDATI

#### 1.1. Projekta identifikācijas numurs

- VIS projekta identifikācijas numurs tiek piešķirts atbilstoši šādam algoritmam:
  - darbības programmas numurs/;
  - prioritāte.pasākums.aktivitāte.apakšaktivitāte/ (ja apakšaktivitātes nav, tad pēdējā zīme 0);
  - gada, kurā projekts ir iesniegts, pēdējie divi cipari/;
  - projekta iesniegumu atlases veids/ (APIA atklāta projektu iesniegumu atlase; IPIA – ierobežota projektu iesniegumu atlase);
  - iestāde, kas slēdz līgumu/;
  - projekta secīgs kārtas numurs sadalījumā pa gadiem/ (katrai aktivitātei vai apakšaktivitātei).

### Svarīga informācija:

Ņemot vērā to, ka prioritātes numurs DP norādīts ar diviem cipariem (piem., 1 DP gadījumā 1.1., nevis 1), arī projekta numurā prioritātes numurs jānorāda ar diviem cipariem. Tas nozīmē, ka projekta numura ģenerēšanas algoritmā ir jāparedz, ka aiz pirmās slīpsvītras prioritātes numurs jānorāda ar diviem cipariem, piem., 1.1., nevis vienu ciparu. Precīzam projekta numura ģenerēšanas algoritmam ir jāveido šāds projekta numurs: 1DP/1.1.2.3.4/08/APIA/LM/001.

### 1.2. Projekta statuss

 Ja projekts apstiprināts ar nosacījumu, VIS sistēmā projektam pamatdatu sadaļā jānorāda projekta statuss "Apstiprināts" un papildus jāieliek atzīme laukā "Apstiprināts ar nosacījumu". Ja FS izpilda nosacījumus un tiek slēgts līgums vai vienošanās ar FS, projekta statuss tiek mainīts uz "Līgums/Lēmums" un laukā "Izpildes datums" tiek norādīta informācija par to, kad tika izpildīti izvirzītie nosacījumi. Ja FS neizpilda nosacījumus, projekta statuss tiek mainīts uz "Noraidīts".

# Svarīga informācija

Laukā "Izpildes datums" norāda faktisko nosacījumu izpildes datumu (ja nosacījumi izpildīti) nevis datumu līdz kuram FS jāveic nosacījumu izpilde.

- VIS projekta statusu "Atsaukts" projektam jānorāda, ja tas tiek atsaukts un vēl nav noslēgts līgums par projekta īstenošanu.
- VIS projekta statusu "Pārtraukts" projektam jānorāda, ja bijis noslēgts līgums par projekta īstenošanu un tas tiek lauzts.
- VIS projekta statusu "Pabeigts" projektam jānorāda tikai pēc tam, kad veikts noslēguma maksājums FS. Projekta statusu "Pabeigts" nedrīkst uzstādīt projektam, kuram ir beidzies projekta īstenošanas laiks, bet vēl nav veikts noslēguma maksājums FS. Uzstādot projekta statusu "Pabeigts" projektā faktiski uzsākas pēcuzraudzības periods. Gadījumā, kad pārsūdzības rezultātā tiek attiecināts un izmaksāts finansējums, projekta statusa "Pabeigts" maiņas datums netiek mainīts.
- Projektiem, kuriem nav nodrošināta funkcionalitāte, t.sk. projektiem, kuriem pagarināts īstenošanas termiņš un posmos dalītajam projektam, norāda statusu "Līgums/lēmums". Projekta statusu uz "Pabeigts" nomaina pēc AI/SI pārliecības

gūšanas par projekta mērķu sasniegšanu. Izņēmums ir CFLA administrētie projekti (Nr.3DP/3.2.2.1.1/09/IPIA/IUMEPLS/003; 3DP/3.2.2.1.1/09/IPIA/IUMEPLS/015; 3DP/3.2.2.1.1/09/IPIA/IUMEPLS/019; 3DP/3.2.2.1.1/13/IPIA/CFLA/008, Nr.3DP/3.1.5.3.1/09/IPIA/VSMTVA/013; Nr.3DP/3.1.5.3.1/11/IPIA/VEC/012), kuriem, ņemot vērā iestrādāto funkcionalitāti par projekta statusu un noslēguma maksājuma ievades automātisko pārbaudi VIS, ir statuss "Pabeigts".

 VIS projekta statusu "Pārtraukts uzraudzības periodā" izmantojams gadījumos, kad projekts ir bijis pabeigts, bet uzraudzības perioda laikā konstatēto trūkumu dēļ projekts tiek pārtraukts un tiek pieņemts lēmums par visa finansējuma atgūšanu. Šāda projekta statusa maiņa ir veicama tādiem projektiem, kuru izdevumi ir izņemami no deklarācijas, bet visos pārējos gadījumos projekta statuss jāatstāj "Pabeigts".

#### Svarīga informācija

Laukā "Izmainīts", kas atrodas blakus laukam "Projekta statuss", datums nedrīkst būt agrāks kā noslēguma maksājuma veikšanas datums.

#### 1.3. Projekta apstiprināšanas / noraidīšanas datums

• Precīzākai pārskatu un datu analīzes rīka darbībai VIS projekta pamatdatu sadaļā ir ieviests lauks "Projekta apstiprināšanas / noraidīšanas datums", kas jāaizpilda pie projekta apstiprināšanas vai tā noraidīšanas.

#### 1.4. Projekta veids – Lielais/mazais projekts vienā aktivitātē

 Atbilstoši VIS iestrādātajai funkcionalitātei vienas aktivitātes ietvaros vienlaicīgi nav iespējams ievadīt gan lielos, gan mazos projektus. Ja VIS aktivitātes ietvaros pirmais projekts tiek ievadīts kā mazais projekts, tad arī visus sekojošos projektus varēs ievadīt tikai kā mazos projektus. Vēršam jūsu uzmanību, ka situācija var būt pretēja un gadījumā, ja pirmais projekts aktivitātes ietvaros tiks ievadīts kā lielais, katru tam sekojošo projektu būs iespēja ievadīt tikai kā lielo projektu.

Lai risinātu līdzīgus gadījumus, veicot datu ievadi lielie projekti jāvada kā mazie projekti un papildus informācija par **"EK lēmumu"**, **"Ieviešanas nosacījumiem"** un **"Iepirkuma līgumiem"** jāsaglabā dokumentu glabātuvē un jānorāda saite uz dokumentiem projekta pamatdatu laukā "Atsauce uz XX veidlapu".

#### 1.5. Reģions

- Lai izvairītos no datu neprecizitātēm, sagatavojot atskaites datu analīzes rīkā un/vai pārskatos, ievadot projekta informāciju par reģionu(-iem), kurā tiek īstenots projekts, jāpiemēro šāda pieeja:
  - (1) Ja projekts tiek īstenots visos reģionos VIS pie projekta informācijas sadaļā "Plānošanas reģions" jānorāda "Visa Latvija", nevis visi reģioni atsevišķi, turklāt norādot kā reģionu "Visa Latvija" informācija par pašvaldībām nav jāievada.
  - (2) Ja projekts tiek īstenots mazāk kā piecos reģionos VIS pie projekta informācijas sadaļā "Plānošanas reģions" jānorāda visi atbilstošie reģioni, kuros tiek īstenots projekts.
  - (3) Ja projekts tiek īstenots "Rīgā" vai "Rīgas reģionā", AI/SI jāizvērtē abu teritoriālo vienību ievades pamatojums, norādot tikai vienu no šīm teritoriālajām vienībām.
  - (4) Ja projekta īstenošanas reģions norādīts "Rīga", arī kā projekta īstenošanas pašvaldība jānorāda "Rīga".
- v.1.16. (10/2016)

- (5)VIS sadaļas "Plānošanas reģions" un "Pašvaldība" nav automātiski sasaistītas, tāpēc katram ievadītajam reģionam, kurā tiek īstenots projekts, ir jābūt ievadītai vismaz vienai atbilstošai pašvaldībai, un katrai ievadītajai pašvaldībai jābūt ievadītam reģionam. Ja projekts tiek īstenots viena reģiona vairākās pašvaldībās, reģions jāievada tikai vienu reizi.
- (6)Lai atvieglotu datu ievadi gadījumos, kad projekts tiek īstenots viena reģiona vairākās pašvaldībās, sistēmā ieviests jauns klasifikatora ierakts "Visa reģiona teritorija". Gadījumā, ja projekts realizēts vairāk kā 5 reģiona pašvaldībās vai visā reģionā kopumā, datu ievadē drīkst izmantot vienu klasifikatora ierakstu "Visa reģiona teritorija".
- AI/SI ir jāpārliecinās par datu precizitāti attiecībā uz projektu īstenošanas pašvaldībām un/vai reģioniem, lai nepieļautu nekorektas informācijas ievadi un uzkrāšanu VIS (nedrīkst pieļaut, piemēram, projekta īstenošanas pašvaldības neatbilstību reģionam).

### Noderīga informācija:

Gadījumos, kad vienam projektam ir norādīts vairāk kā viens reģions, datu analīzes rīkā atlasot projektiem piešķirto finansējumu un izmaksāto summu ar metrikām "Finansēšanas plānā norādītā summa, EUR" un "MP veiktais maksājums, EUR", lai izvairītos no finansējuma dubultas uzskaites projektam piešķirtais finansējums un izmaksātā summa tiks dalīta matemātiski ar projektam norādīto reģionu skaitu.

# 2. PROJEKTA IESNIEDZĒJS UN SADARBĪBAS PARTNERI

#### 2.1. Projekta iesniedzēju tipi

• Projektu iesniedzēju tipu saraksts papildināts ar sekojošiem klasifikatoriem:

| Kods | Nosaukums                   |
|------|-----------------------------|
| I-34 | Ārvalstu komersanta filiāle |
| I-35 | Latvijas komersanta filiāle |
| I-36 | Pašvaldības SIA             |

#### 2.2. Sadarbības partneri

• Projektu sadaļā "Sadarbības partneri" ir jānorāda tikai tie partneri, kuri ir faktiskie FS (kā vieni no projekta īstenotājiem) nevis tie, kas vienkārši sadarbojas ar FS.

# 3. LĪGUMS UN LĪGUMA GROZĪJUMI

# 3.1. Līguma grozījumi

• Gadījumos, kad tiek veikti līguma grozījumi, sadaļā "Līgums" ir jānorāda, kas tiek grozīts:

| Lauka nosaukums     | Ievadāmā informācija                                                                                                    |
|---------------------|----------------------------------------------------------------------------------------------------|
| 🔀 Termiņi           | Ielikt atzīmi atbilstoši grozījuma būtībai.                                                                                            |
| ⊠ Finanses          | Dati atbilstošās VIS sadaļās tiek automātiski aktualizēti.                                                                             |
| 🛛 Iesaistītās puses |                                                                                                    |
| Cits                | Ielikt atzīmi pie "Cits", ja nav attiecināms neviens no<br>augstāk minētajiem, un jāievada grozījuma iemesls laukā<br>"Citas izmaiņas" |

### 3.2. Tehniska rakstura līguma grozījumi

 Gadījumā, ja VIS nepieciešams precizēt AI/SI iepriekš ievadītos datus (piemēram, gadījumos, kad ārpus sistēmas reāli nav veikti līguma grozījumi), AI/SI sistēmas sadaļā "Līgums" veido jaunu līguma grozījumu un aizpilda sadaļu atbilstoši zemāk norādītajam:

| Lauka nosaukums             | Ievadāmā informācija                                                                                                    |
|-----------------------------|----------------------------------------------------------------------------------------------------|
| Līguma grozījuma<br>datums: | Datums, kas ir lielāks par līguma noslēgšanas vai pēdējo<br>veikto grozījumu datumu                                                                                                    |
| Līguma grozījuma<br>numurs: | Vārds "VISGROZ" un kārtas skaitlis ar divām zīmēm (01;<br>02; 03; 04, utt.) (piemēram, VISGROZ01; VISGROZ02;<br>VISGROZ03.)                                                                |
| 🛛 Termiņi                   | Ielikt atzīmi atbilstoši grozījuma būtībai.                                                                                                    |
| ⊠ Finanses                  | Dati atbilstošās VIS sadaļās tiek automātiski aktualizēti.                                                                                                    |
| 🔀 Iesaistītās puses         |                                                                                                    |
| Cits                        | Ielikt atzīmi pie "Cits"                                                                                                    |
| Citas izmaiņas:             | Informācija par iepriekš kļūdaini ievadītajiem /<br>transportētajiem līguma grozījumiem (Līguma grozījuma<br>datums un Līguma grozījuma numurs), kuri tiek mainīti ar<br>šiem grozījumiem. |

Projektam atrodoties statusā "Līgums/lēmums", starpresoru vienošanās noteiktajā termiņā VIS jāveic finansēšanas plāna aktualizācija atbilstoši faktiskajām izmaiņām projekta īstenošanas laikā. Piemēram, ja projekta ietvaros veidojas ietaupījums vai FS ir veikti maksājumi, kas vēlāk atzīti par neatbilstoši veiktiem, līdz ar ko tiek samazināta kopējā attiecīgā projekta attiecināmo izmaksu summa, šīs izmaiņas ir jāatspoguļo arī VIS sistēmā, aktualizējot finansēšanas plāna informāciju. Tāpat gadījumā, ja projektā, kurā tiek segti zaudējumi netiešo izmaksu nosacījumu maiņas dēļ, tiek konstatēti neatbilstoši veiktie izdevumi, par neatbilstoši samaksātu netiešo neattiecināmo izmaksu daļu tiek samazināta kopējā attiecīgā projekta neattiecināmo izmaksu summa VIS sistēmā, aktualizējot finansēšanas plāna informāciju (atbilstoši VI metodikai "Metodika par netiešo izmaksu nemainīgās likmes plānošanu un piemērošanu").

v.1.16. (10/2016)

#### 3.3. Līguma grozījumu EUR un LVL summas

 Līguma grozījumu summas LVL (pirms 2014.gada veiktiem līguma grozījumiem) ir konvertētas uz EUR, piemērojot LB oficiālo valūtas maiņas kursu. Šajā gadījumā līgumu grozījumu LVL summas ir norādītas atsevišķā laukā, kuru iespējams aktivizēt, izmantojot pogu "Rādīt LVL summas". Līgumu grozījumu, kas veikti sākot ar 2014.gadu, summas ir jāievada tikai EUR valūtā.

# 4. PROJEKTA BUDŽETA KOPSAVILKUMS

### 4.1. Izdevumu kategorijas

• Ievadot informāciju projekta budžeta kopsavilkuma sadaļā sadalījumā pa izdevumu kategorijām, 2007.-2013.gada ES fondu finansētiem projektiem jāizmanto šādas izdevumu kategorijas:

| Kods | Nosaukums                                        |
|------|--------------------------------------------------|
| IK1  | Materiāltehnisko līdzekļu un aprīkojuma izmaksas |
| IK2  | Pārējās attiecināmās izmaksas                    |
| IK3  | Projekta administrēšanas izmaksas                |
| IK4  | Neparedzētie izdevumi                            |
| IK5  | ESF tipa izdevumi (šķērsfinansējums)             |
| IK6  | ERAF tipa izdevumi (šķērsfinansējums)            |
| IK7  | Netiešo izmaksu nemainīgā likme (Flat-rate)      |
| IK8  | Kopsummas maksājums (Lump-sums)                  |
| IK9  | Vienas vienības izmaksas (Unit-costs)            |

Gadījumā, ja projektā paredzēti izdevumi, piemēram, IK1 vai IK3, bet projektā faktiski tiek paredzēti ERAF tipa izdevumi (šķērsfinansējums) vai Netiešo izmaksu nemainīgā likme (Flat-rate), VIS sistēmā sadaļā "Projektu budžeta kopsavilkums" izdevumi jānorāda IK5 vai IK7 kategorijās. Izdevumiem jābūt norādītiem iespējami detālā līmenī.

# 4.2. Projekta budžeta kopsavilkuma EUR un LVL summas

Projektu budžeta kopsavilkuma sadaļā norādītās LVL summas (līgumi par projektu īstenošanu noslēgti vai projekti apstiprināti pirms 2014.gada) konvertētas uz EUR, piemērojot LB oficiālo valūtas maiņas kursu. Šajā gadījumā projekta budžeta kopsavilkuma LVL summas ir norādītas atsevišķā laukā, kuru iespējams aktivizēt, izmantojot pogu "Rādīt LVL summas". Projektiem, kas apstiprināti vai līgumi par to īstenošanu noslēgti sākot ar 2014.gadu, ir jāievada tikai EUR summas.

## 5. IZDEVUMU PLĀNS

#### 5.1. Budžeta programmas

- Informācija par **budžeta programmu izdevumu atmaksai** sistēmas sadaļā "Izdevumu plāns" jāievada līdz projektam sistēmā tiek piešķirts statuss "Līgums/Lēmums" sekojošā kārtībā:
  - (1)Laukā "Gads" budžeta programmas/apakšprogrammas, kurā ieplānots finansējums izdevumu atmaksai, četrciparu gada skaitlis. Tā kā budžeta programmas/apakšprogrammas var mainīties katru gadu, projektiem, kuru ilgums ir vairāk kā viens gads, budžeta programma/apakšprogramma, kurā ieplānots finansējums izdevumu atmaksai, ir jānorāda par katru projekta īstenošanas gadu atsevišķi.
  - (2)Laukā "Ministrijas nosaukums" jānorāda ministrijas nosaukums kuras budžeta programmā/apakšprogrammā ieplānots finansējums izdevumu atmaksai FS konkrētajā gadā;
  - (3)Laukā "Budžeta programma/apakšprogramma" jānorāda budžeta programmas/apakšprogrammas nosaukums kurā ieplānots finansējums izdevumu atmaksai FS konkrētajā gadā.

Gadījumos, kad ES fondu FS ir valsts budžeta iestāde:

- Ailē <u>"Budžeta programma izdevumu atmaksai</u>" jānorāda valsts budžeta programma, kurā ieplānota "virtuālā nauda" atmaksām (praktiski tas nozīmē budžeta programma izdevumu pārgrāmatošanai, nevis reālai atmaksai).
- Aile "<u>Budžeta programma projekta īstenošanai</u>" tiek aizpildīta automātiski no Valsts kases informācijas sistēmas. Šajā gadījumā šī aile tiks aizpildīta ar informāciju par budžeta programmu, no kuras ES fondu FS tērē līdzekļus projekta īstenošanai, finansēšanas plānu, plānoto un faktisko finansējuma izlietojumu uz konkrēto datumu.

Gadījumos, kad ES fondu FS ir pašvaldība, atvasināta publiska persona (piem., augstskola u.c.) tad:

- Ailē <u>"Budžeta programma izdevumu atmaksai</u>" jānorāda valsts budžeta programma, kurā ieplānota "reālā nauda" atmaksām ES fondu FS pēc maksājuma pieprasījuma iesniegšanas. Šajā programmā atradīsies arī finansējums avansa maksājumiem.
- Aile "Budžeta programma projekta īstenošanai" netiek aizpildīta un tā ir tukša.

# 6. FINANSĒŠANAS PLĀNS

#### 6.1. Sadaļā "Finansēšanas plāns" atspoguļojamā informācija

 VIS sadaļa "Finansēšanas plāns" praktiski tiek izmantota ES fondu projektiem nepieciešamā valsts budžeta finansējuma plānošanai un uzraudzībai. Attiecīgi šajā sadaļā norādāms projektam piešķirtais ikgadējā valsts budžeta finansējuma apjoms, kā arī turpmākajos gados nepieciešamais finansējums, aktuālā informācija par plānoto projektu finanšu plūsmu.

#### 6.2. Finansēšanas plāna EUR un LVL summas

Finansēšanas plānā norādītās summas LVL (projektiem, kas pieteikti, apstiprināti vai līgumi par to īstenošanu noslēgti pirms 2014.gada) ir konvertētas uz EUR, piemērojot LB oficiālo valūtas maiņas kursu. Šajā gadījumā finansēšanas plāna LVL summas ir norādītas atsevišķā laukā, kuru iespējams aktivizēt, izmantojot pogu "Rādīt LVL summas". Projektiem, kas pieteikti, apstiprināti vai līgumi par to īstenošanu noslēgti sākot ar 2014.gadu ir jāievada tikai EUR summas.

#### 6.3. Finansēšanas plāns pēc noslēguma maksājuma veikšanas

- Lai VI varētu precīzi uzraudzīt uzņemto saistību apjomu, projektiem, kuri ir statusā "Pabeigts" jāveic finansēšanas plāna datu precizēšana atbilstoši veikto maksājumu kopsummai FS. Grozījumus finansēšanas plānā jāveic līguma grozījumu sadaļā, sagatavojot līguma grozījumus vai tehniskos līguma grozījumus, ja aktivitāšu ieviešanas noteikumi paredz AI/SI iespēju vienpusēji informēt FS par izmaiņām līgumā.
- Ievadot datus Finansēšanas plāna sadaļā (veidojot Līguma vai Tehniskos līguma grozījumus) dati jānorāda dalījumā pa gadiem. Finansēšanas plāna datiem, t.sk. gadu kopsummai, jāatbilst faktiski veikto maksājumu summai, tāpēc labojumi, lai nodrošinātu minēto datu atbilstību, veicami finansēšanas plāna pēdējā gadā. Nepieciešamības gadījumā, veidojot datu analīzes rīka atskaites par investīcijām sadalījumā pa gadiem, jāatlasa dati par veiktajiem maksājumiem (izvēlotos atbilstošus maksājumu pieprasījumu atribūtus un metrikas).

# 7. MĒRĶA GRUPAS

#### 7.1. Gads, datu atjaunošana

- Atbilstoši Komisijas Regulas (EK) Nr.1828/2006 prasībām, ESF finansētiem projektiem ir jāuzkrāj informācija par projektā iesaistītajām mērķa grupām, norādot cilvēku skaitu, kuri iestājas, izstājas vai paliek darbībā projektā no viena gada uz nākamo.
  - Uzsākot projektu, VIS sistēmā jānorāda cilvēku skaits, kuri ir projektā uz projekta uzsākšanas brīdi.
  - Katru kalendāro gadu nepieciešams atjaunot datus par mērķa grupām, norādot precizēto cilvēku skaitu, kuri ir projektā uz kalendārā gada sākumu.
  - Beidzoties projektam, VIS sistēmā jānorāda cilvēku skaits, kuri bija projektā uz projekta beigu datumu.
- Ievadot datus VIS sadaļā "Mērķa grupa", dati jāievada par katru gadu, datus ievadot kumulatīvi pēc šāda algoritma:

| Darbība                                                      | Ieraksts VIS                                                                                                    |
|--------------------------------------------------------------|----------------------------------------------------------------------------------------------------|
| 2009.gadā uzsākot projektu plānots<br>nodarbināt 10 cilvēkus | VIS sistēmā norāda 10 to sīkāk<br>aprakstot izmantojot pieejamos<br>kritērijus (piemēram, vīrietis /<br>sieviete, vecuma struktūra, utt.) |
| 2010.gada sākumā 3 cilvēki atstāja projektu                  | VIS sistēmā norāda 10 – 3 = 7                                                                                                    |
| 2011.gadā projektam pievienojās 5<br>cilvēki                 | VIS sistēmā norāda 7 + 5 = 12                                                                                                    |

# 8. HORIZONTĀLĀS PRIORITĀTES

### 8.1. Vienlīdzīgas iespējas

• Projekta ietekmes novērtēšanai uz HP "Vienlīdzīgas iespējas" tiek izmantoti šādi klasifikatora ieraksti:

| Kods | Nosaukums                         | Paskaidrojums                                                                                                    |
|------|-----------------------------------|----------------------------------------------------------------------------------------------------|
| HP11 | Neattiecas [noklusētā<br>vērtība] | Jāveic atzīme gadījumos, ja attiecīgajos projekta<br>DPP aktivitātes MK noteikumu vērtēšanas<br>kritērijos vispār nav paredzēta projekta ietekme<br>uz HP "Vienlīdzīgas iespējas" vai arī gadījumos,<br>ja projektā nav paredzēta nekāda ietekme uz HP<br>"Vienlīdzīgas iespējas".                                                                                                    |
| HP12 | Netieša pozitīva                  | Jāveic atzīme gadījumos, ja projekta iesniegumā<br>ir noteikta saikne starp projekta aktivitātēm un<br>iespējamu nevienlīdzību šo aktivitāšu pieejamībā<br>dažādām mērķgrupām, sniegts mērķgrupas<br>raksturojums pēc dzimuma, vecuma un<br>invaliditātes veida, izanalizēta esošā situācija, bet<br>netiek plānots veikt mērķtiecīgus pasākumus<br>nevienlīdzības mazināšanai un vienlīdzīgu iespēju<br>nodrošināšanai, toties argumentēti tiek pierādīts,<br>ka projekta īstenošana uzlabos konkrētās<br>mērķgrupas stāvokli.    |
| HP13 | Tieša pozitīva                    | Jāveic atzīme gadījumos, ja projekta iesniegumā<br>tiek sniegts mērķgrupas raksturojums pēc<br>vecuma, dzimuma un invaliditātes veida, tiek<br>analizēta esošā situācija jomā, kurā darbojas<br>projekta iesniedzējs, noteiktas problēmas, kas<br>skar mērķgrupu no tās vienlīdzīgu iespēju<br>aspekta, pašas mērķgrupas problēmas vienlīdzības<br>jomā vai nevienlīdzība un projektā tiek īstenoti<br>mērķtiecīgi un jēgpilni pasākumi jeb specifiskas<br>darbības šo vienlīdzības jomas problēmu<br>risināšanai vai mazināšanai. |

- Laukā piezīmes jānorāda paskaidrojoša informācija, kas raksturo projekta ietekmi uz HP "Vienlīdzīgas iespējas" (piemēram, projekta ietvaros tiek ierīkota uzbrauktuve, pielāgota tualete un ierīkots lifts u.c. personām ar kustību traucējumiem).
- Sīkāk skatīt VI vadlīnijas "Vadlīnijas, kas nosaka horizontālo politiku ieviešanas uzraudzības sistēmas darbības pamatprincipus un uzraudzības kārtību 2007.-2013.gada plānošanas periodā" un LM vadlīnijas "Vadlīnijas ES fondu projektu iesniegumu iesniedzējiem par horizontālās prioritātes "Vienlīdzīgas iespējas" ievērošanu ES fondu projektos" (<u>http://www.esfondi.lv/page.php?id=613</u>) un to pielikumus.

## 8.2. Informācijas sabiedrība

• Projekta ietekmes novērtēšanai uz HP "Informācijas sabiedrība" tiek izmantoti šādi klasifikatora ieraksti:

| Kods | Nosaukums                         | Paskaidrojums                                                                                                    |
|------|-----------------------------------|----------------------------------------------------------------------------------------------------|
| HP21 | Pozitīva                          | Projektam ir <b>pozitīva ietekme</b> uz horizontālo<br>prioritāti "Informācijas sabiedrība īstenošanu, ja,<br>projekta ietvaros, balstoties uz politiku, ir atzīta<br>nepieciešamība/ lietderība pilnībā vai daļēji<br>apmierināt kādu vai visas informācijas<br>sabiedrības attīstības vajadzības.                                                                                                    |
| HP22 | Neitrāla                          | Projektam ir <b>neitrāla ietekme</b> uz horizontālo<br>prioritāti "Informācijas sabiedrība" īstenošanu, ja<br>pastāvošos risinājumus modernizē/ aizstāj ar<br>jaunākiem, nemainot to efektivitāti, kvalitāti vai<br>citus rezultatīvos rādītājus (piemēram, esošas<br>datortehnikas vienības aizstāj ar jaunākām,<br>nemainot to kopējo skaitu iestādē, esošas<br>informācijas sistēmas nomaina ar jaunām,<br>nemainot to efektivitāti vai kvalitāti u.tml.). |
| HP23 | Neattiecas [noklusētā<br>vērtība] | Projektam nav ietekmes uz horizontālās<br>prioritātes "Informācijas sabiedrība" īstenošanu,<br>ja projektā nav paredzētas konkrētas darbības<br>informācijas sabiedrības attīstībai un projekta<br>darbības negatīvi neietekmēs informācijas<br>sabiedrības attīstību.                                                                                                    |

- Kolonnā "Vērtība" papildus iespējams norādīt skaitlisko projekta ietekmi uz HP "Informācijas sabiedrība" par šādiem raksturlielumiem:
  - izveidoto/uzlaboto komunikāciju tīklu skaits;
  - izveidoto/uzlaboto informācijas sistēmu skaits;
  - iegādāto datortehnikas vienību skaits;
  - elektronizēto sabiedrisko pakalpojumu skaits;
  - sabiedrisko elektronisko pakalpojumu skaits ar paaugstinātu elektronizācijas līmeni;
  - apmācīto cilvēku skaits IKT jomā.
- Laukā piezīmes jānorāda paskaidrojoša informācija, kas detalizētāk paskaidro projekta ietekmi un sasniegtās vērtības (piemēram, datums, kad fiksēts izveidoto/uzlaboto komunikācijas tīklu skaits, vai to nosaukumi).
- Sīkāk skatīt VI vadlīnijas "Vadlīnijas, kas nosaka horizontālo politiku ieviešanas uzraudzības sistēmas darbības pamatprincipus un uzraudzības kārtību 2007.-2013.gada plānošanas periodā" (<u>http://www.esfondi.lv/page.php?id=613</u>) un to pielikumus.

# 8.3. Teritorijas līdzsvarota attīstība

• Projekta ietekmes novērtēšanai uz HP "Teritorijas līdzsvarota attīstība" tiek izmantoti šādi klasifikatora ieraksti:

| Kods | Nosaukums | Paskaidrojums |
|------|-----------|---------------|
|------|-----------|---------------|

| HP34 | Vietēja<br>ietekme<br>vērtība] | mēroga<br>[noklusētā | Vienas pašvaldības teritorijā |
|------|--------------------------------|----------------------|-------------------------------|
| HP35 | Reģionāla<br>ietekme           | mēroga               | Latvijas reģiona teritorijā   |
| HP36 | Nacionāla<br>ietekme           | mēroga               | Visas Latvijas teritorijā     |

- Kolonnā "Vērtība" papildus iespējams norādīt skaitlisko projekta ietekmi uz HP "Teritorijas līdzsvarota attīstība" par šādiem raksturlielumiem:
  - specifiski projektu iesniegumu vērtēšanas kritēriji (atbilstības vai kvalitātes vērtēšanas kritēriji);
  - aktivitāte / apakšaktivitāte kopumā vērsta uz konkrētu teritoriju (piem., Atbalsts ieguldījumiem mikro un mazo komersantu attīstībā īpaši atbalstāmās teritorijās) attīstību;
  - projektu atlasē piemērota diferencēta ES fondu līdzfinansējuma likme;
  - finansējuma sadalē piemērota teritoriālā kvota;
  - citi.
- Laukā piezīmes jānorāda paskaidrojoša informācija, kas detalizētāk paskaidro projekta ietekmi un sasniegtās vērtības (piemēram, kāda teritoriālā kvota piemērota finansējuma sadalē).
- Sīkāk skatīt VI vadlīnijas "Vadlīnijas, kas nosaka horizontālo politiku ieviešanas uzraudzības sistēmas darbības pamatprincipus un uzraudzības kārtību 2007.-2013.gada plānošanas periodā" (<u>http://www.esfondi.lv/page.php?id=613</u>) un to pielikumus.

#### 8.4. Rīgas starptautiskā konkurētspēja

• Projekta ietekmes novērtēšanai uz HP "Rīgas starptautiskā konkurētspēja" tiek izmantoti šādi klasifikatora ieraksti:

| Kods | Nosau                          | ıkums                | Paskaidrojums                 |
|------|--------------------------------|----------------------|-------------------------------|
| HP44 | Vietēja<br>ietekme<br>vērtība] | mēroga<br>[noklusētā | Vienas pašvaldības teritorijā |
| HP45 | Reģionāla<br>ietekme           | mēroga               | Latvijas reģiona teritorijā   |
| HP46 | Nacionāla<br>ietekme           | mēroga               | Visas Latvijas teritorijā     |

- Kolonnā "Vērtība" papildus iespējams norādīt skaitlisko projekta ietekmi uz HP "Rīgas starptautiskā konkurētspēja" par šādiem raksturlielumiem:
  - specifiski projektu iesniegumu vērtēšanas kritēriji (atbilstības vai kvalitātes vērtēšanas kritēriji);

- aktivitāte / apakšaktivitāte kopumā vērsta uz konkrētu teritoriju (piem., Atbalsts ieguldījumiem mikro un mazo komersantu attīstībā īpaši atbalstāmās teritorijās) attīstību;
- projektu atlasē piemērota diferencēta ES fondu līdzfinansējuma likme;
- finansējuma sadalē piemērota teritoriālā kvota.
- Laukā piezīmes jānorāda paskaidrojoša informācija, kas detalizētāk paskaidro projekta ietekmi un sasniegtās vērtības (piemēram, kāda ES fondu līdzfinansējuma likme tika piemērota).
- Sīkāk skatīt VI vadlīnijas "Vadlīnijas, kas nosaka horizontālo politiku ieviešanas uzraudzības sistēmas darbības pamatprincipus un uzraudzības kārtību 2007.-2013.gada plānošanas periodā" (<u>http://www.esfondi.lv/page.php?id=613</u>) un to pielikumus.

#### 8.5. Ilgtspējīga attīstība/vides aizsardzība

• Projekta ietekmes novērtēšanai uz HP "Ilgtspējīga attīstība/vides aizsardzība" tiek izmantoti šādi klasifikatora ieraksti:

| Kods | Nosaukums                         | Paskaidrojums                                                                                                    |
|------|-----------------------------------|----------------------------------------------------------------------------------------------------|
| HP51 | Neattiecas<br>[noklusētā vērtība] | Kritērijs aktivitātei attiecībā uz HP IA nav noteikts                                                                                                    |
| HP52 | Neitrāls                          | Kritērijs aktivitātei attiecībā uz HP IA ir noteikts, bet<br>projekts nav ieguvis punktus (kvalitātes kritērijs)                                                                                                    |
| HP53 | Ietekmē vidi                      | Kritērijs aktivitātei attiecībā uz HP IA ir noteikts,<br>projekts ir ieguvis punktus (kvalitātes kritērijs) vai<br>atbilst kritērijam (atbilstības kritērijs), t.i.:<br>- projekta īstenošana ietekmē vidi, bet tiek veikti<br>vides aizsardzības pasākumi (piemēram, Satiksmes<br>ministrijas aktivitāšu ietvaros īstenoti projekti, kam<br>veikts IVN);<br>- projekta īstenošana ietekmē vidi, bet nav iespējams<br>kvantificēt vismaz vienu HP IA uzraudzības rādītāju;                 |
| HP54 | Videi draudzīgs                   | Kritērijs aktivitātei attiecībā uz HP IA ir noteikts,<br>projekts ir ieguvis punktus (kvalitātes kritērijs) vai<br>atbilst kritērijam (atbilstības kritērijs) — projekts<br>ietekmē vidi pozitīvi (piemēram, vides infrastruktūras<br>attīstības projekti, energoefektivitātes projekti,<br>īstenojot projektu tiek piemērots "zaļais iepirkums",<br>radītas energoefektīvas tehnoloģijas, ieviestas<br>ekoinovācijas) — ir iespējams kvantificēt kādu no HI<br>IA uzraudzības rādītājiem. |

- Laukā piezīmes jānorāda paskaidrojoša informācija, kas detalizētāk paskaidro projekta ietekmi un sasniegtās vērtības (piemēram, kāda veidā projekts ietekmē vides aizsardzības prasību ievērošanu).
- Sīkāk skatīt VI vadlīnijas "Vadlīnijas, kas nosaka horizontālo politiku ieviešanas uzraudzības sistēmas darbības pamatprincipus un uzraudzības kārtību 2007.-2013.gada plānošanas periodā" (<u>http://www.esfondi.lv/page.php?id=613</u>) un to pielikumus.

#### 8.6. Makroekonomiskā stabilitāte

• Projekta ietekmes novērtēšanai uz HP "Makroekonomiskā stabilitāte" tiek izmantoti šādi klasifikatora ieraksti:

| Kods | Nosaukums                    | Paskaidrojums                                                                                                    |  |  |  |
|------|------------------------------|----------------------------------------------------------------------------------------------------|--|--|--|
| HP61 | Pozitīva                     | Novērtējot projekta ietekmi uz HP<br>makroekonomiskā stabilitāte" un                                                                                                    |  |  |  |
|      |                              | identificējot atbilstību VIS jekļautajiem                                                                                                    |  |  |  |
| HP62 | Neitrāla [noklusētā vērtība] | klasifikatoriem, jāņem vērā konkrētās<br>aktivitātes ietekme uz HP. Ja aktivitāte,<br>kuras ietvaros projekts tiek īstenots,<br>attiecas uz HP, tad klasifikators –<br>pozitīva. Ja attiecas netieši, tad<br>klasifikators – neitrāla. |  |  |  |

• Laukā piezīmes jānorāda paskaidrojoša informācija, kas detalizētāk paskaidro projekta ietekmi un sasniegtās vērtības (piemēram, IKP pieauguma apmērs).

# 9. MAKSĀJUMA PIEPRASĪJUMS

#### 9.1. Maksājuma pieprasījuma pārskata periods

Gadījumā, ja FS iesniedzis vienu progresa pārskatu par noteiktu periodu (piemēram, janvāris – jūnijs), savukārt šajā laikā iesniedzis divus MP par noteiktiem periodiem (piemēram, janvāris – aprīlis un maijs – jūnijs), VIS sistēmā abiem iesniegtajiem MP ailēs "Perioda sākums" un "Perioda beigas" jānorāda datumi, par kuru iesniegts progresa pārskats (janvāris – jūnijs).

#### 9.2. Atkārtots iesniegšanas datums

• MP laukā "Atkārtots iesniegšanas datums" ir jānorāda informācija, ja finansējuma saņēmējs pēc pirmreizējā MP iesniegšanas veicis MP precizēšanu vai sniedzis papildus informāciju, kas nepieciešama iesniegtā MP apstiprināšanai.

#### 9.3. Maksājuma pieprasījuma manuālās summas

 Ievadot datus VIS par MP pieprasīto finansējumu, apstiprinātajiem izdevumiem un veikto maksājumu, ievadītās summas tiek automātiski sadalītas starp finansēšanas avotiem (piemēram, ERAF, VBF) kādi ir norādīti Finansēšanas plāna sadaļā. Tomēr nepieciešamības gadījumā automātiski veikto sadalījumu pa finansēšanas avotiem iespējams manuāli precizēt (piemēram, *euro* centu nobīde, kas rodas uz apaļošanas rēķina), finansēšanas avotu kolonnās ievadot precizētās summas.

#### 9.4. Maksājuma pieprasījuma precizēšana

Gadījumos, kad sākotnēji iesniegtais maksājuma pieprasījums tiek precizēts (piemēram, pieprasītā summa), laukā "Piezīmes" nepieciešams norādīt veikto precizējumu būtību (piemēram, aritmētiska kļūda, nepareizi aprēķināta maksājuma summa utt.). Laukā "Piezīmes" jānorāda arī informācija par konstatētajām atkāpēm, kas neietekmē MP summas (piemēram, iztrūkstoši attaisnojuma dokumenti, iekļauti nepamatoti attaisnojuma dokumenti, u.c.).

#### 9.5. Viens maksājuma pieprasījums, vairāki maksājumi

 Projekta vienam MP ir iespējams ievadīt vairākas apstiprināto attiecināmo izdevumu un veikto maksājumu summas gadījumā, ja viena MP apmaksa notikusi ar vairākiem maksājumiem. Lietotāju ērtībai, neapstiprinātie MP dati MP sarakstā tiks iekrāsoti dzeltenā krāsā.

#### Noderīga informācija:

VIS iestrādāts elastīgāks datu labošanas mehānisms attiecībā uz mazāk kritiskajiem MP datiem - statusos "Samaksāts" un "Daļēji samaksāts" lietotāji paši var mainīt MP iesniegšanas datumu, pārskata periodu No – Līdz, MP pieprasīto finansējumu, maksājuma veidu no starpposma uz noslēguma maksājumu.

#### 9.6. Dalītais maksājums

 Gadījumos, kad maksājuma pieprasījums ir apmaksāts vairākos dalītos maksājumos, katra maksājuma apstiprinātās summas jānorāda tādas, kādas konkrētajā dalītajā maksājumā plānots izmaksāt.

|           |                      | Apstiprinātie<br>izdevumi<br>EUR | Veiktais<br>maksājums<br>EUR |
|-----------|----------------------|----------------------------------|------------------------------|
| Maksājuma | 1.dalītais maksājums | 30                               | 30                           |
| 100 EUR   | 2.dalītais maksājums | 30                               | 30                           |
|           | 3.dalītais maksājums | 40                               | 40                           |

#### 9.7. Maksājumu pieprasījuma koriģēšana ar maksājumu ar mīnusa zīmi

 Gadījumos, kad tiek mainīts aktivitātes līdzfinansējuma likmes apjoms (retroaktivitāte) vai kad nepieciešams koriģēt dalījumu pa finansējuma avotu veidiem (pārnesot no "cits publiskais" uz "privātais"), vai labot datu ievades kļūdas, VIS sistēmā pie konkrētā MP jāievada jauns maksājuma ieraksts ar identisku maksājuma veikšanas datumu, bet koriģējamais finansējuma avots jānorāda ar mīnuss zīmi un finansējuma avots, uz kuru jāpārceļ summa, jānorāda ar pluss zīmi.

Piemēram, gadījumā, ja nepieciešams pārnest 5,00 EUR no finansējuma avota "Cits publiskais finansējums" uz finansējuma avotu "Privātais finansējums", datu ievadē jāievēro šādi nosacījumi:

| Maksājum   | Apstiprinātie izdevumi/ Veiktais maksājums<br>(atkarībā no maksājuma veida) |         |                    |           |
|------------|-----------------------------------------------------------------------------|---------|--------------------|-----------|
| a datums   | ES fin.                                                                     | LV fin. | Cits<br>publiskais | Privātais |
| 20.04.2010 | 85.00                                                                       | 10.00   | 5.00               | 0.00      |
| 20.04.2010 | 0.00                                                                        | 0.00    | -5.00              | 5.00      |

#### 9.8. Maksājuma pieprasījuma statuss, ja netiek veikts maksājums

 Ja FS iesniedzis MP ar vērtību 0.00 vai gadījumos, kad netiek veikts fizisks maksājums FS (piemēram, maksājums tiek ieturēts), VIS sistēmā maksājumam jāuzstāda statuss "Samaksāts" un maksājuma veikšanas datuma ailē jānorāda datums kurā apstiprināts maksājuma pieprasījums.

#### 9.9. Apstiprinātie izdevumi, veiktais maksājums

- Ievadot datus VIS par MP apstiprinātajiem izdevumiem un veikto maksājumu FS, summas jānorāda kopā ar privātā (pašvaldības) finansējuma daļu, neskatoties uz to, ka fiziski šādi finansēšanas avoti netiek apmaksāti. Piemēram, projektā paredzēti trīs finansēšanas avoti ERAF, VBF un PBF. Sistēmā ievadot MP kolonnās "Apstiprinātie izdevumi EUR" un "Veiktais maksājums EUR" summas jānorāda katram finansēšanas avotam, neskatoties uz to, ka maksājums Pašvaldības budžetam fiziski netiks veikts.
- Ievadot avansa vai deklarējamā avansa maksājumu FS, summas jānorāda pie tiem avotiem, kuri ir faktiski izmaksāti. Piemēram, projektā paredzēti divi finansēšanas avoti – ERAF un PF. Sistēmā ievadot avansa vai deklarējamā avansa MP, kolonnās

"Apstiprinātie izdevumi EUR" un "Veiktais maksājums EUR" summas jānorāda tikai ERAF avotam.

# 9.10. Izdevumu kategorijas

- Ievadot datus VIS par maksājumu pieprasījumiem sadalījumā pa izdevumu kategorijām, jāievēro sekojošais:
  - AI vai SI, saņemot ES fondu FS iesniegto MP, dati par FS pieprasīto summu VIS jāvada dalījumā pa izdevumu kategorijām, kas norādītas projekta budžeta kopsavilkumā.
  - AI vai SI, izskatot un apstiprinot FS iesniegto MP, dati par AI vai SI apstiprināto summu VIS jāvada dalījumā pa izdevumu kategorijām, kas norādītas projekta budžeta kopsavilkumā.
  - Nemot vērā to, ka gadījumos, kad FS saņēmis avansa maksājumu un iesniedzot MP, nenotiek fiziska MP apmaksa (ja tiek pilnībā vai daļēji dzēsts iepriekš izmaksātais avansa maksājums), VIS ievadot veikto maksājumu FS, izmaksāto summu (t.sk. nulli, ja netiek veikts fizisks maksājums) var sīkāk nedalīt un ievadīt vienā izdevumu kategorijā, kas norādīta projekta budžeta kopsavilkumā.

# 9.11. Faktiskais sadalījums starp izdevumu kategorijām

 Gadījumā, ja projektā konstatēta neatbilstība pēc tam, kad FS tika veikts maksājums, un pieņemts lēmums ieturēt finansējumu no nākamā MP (piem., IK1), bet nākamajā MP netiek iesniegti izdevumi tajā IK (piemērā, IK1), kurā iepriekš tika konstatēti neatbilstoši veikti izdevumi, ievadot datus sistēmā, ieturējumi jānorāda tajā IK, ko norādījis FS MP no kura tiks veikta ieturēšana (piemērā, IK2). Pēc projekta beigām nepieciešams koriģēt sadalījumu starp IK tā, lai tas atbilstu faktiskajam apstiprināto izdevumu apmēram sadalījumā pa izdevumu kategorijām.

# Noderīga informācija:

Pieprasītās, Apstiprinātās un Izmaksātās summas sadalījums pa izdevumu kategorijām ir maināms arī MP, kuri ir statusā "Daļēji samaksāts" vai "Samaksāts". Sistēma atļaus mainīt summas sadalījumu pa kategorijām, nemainot kopējo iepriekš ievadīto summu.

# 9.12. Maksājumu ievade atbilstoši maksājuma veidam

Ievadot datus VIS sistēmā par deklarējamiem avansiem (atbilstoši Padomes 2006.gada 11.jūlija Regulas 1083/2006, ar ko paredz vispārīgus noteikumus par Eiropas Reģionālās attīstības fondu, Eiropas Sociālo fondu un Kohēzijas fondu un atceļ Regulu (EK) Nr.1260/1999, 78.pantam), nedeklarējamiem avansiem, starpposma un noslēguma maksājumiem jāievēro šāda kārtība:

| Kods | Nosaukums                    | Pieprasītais<br>finansējums<br>EUR (1) | Apstiprinātie<br>izdevumi<br>EUR (2) | Veiktais<br>maksājums<br>EUR (3) |
|------|------------------------------|----------------------------------------|--------------------------------------|----------------------------------|
| AMD  | Deklarējams avansa maksājums | 0                                      | Х                                    | Х                                |
| AM   | Avansa maksājums             | 0                                      | 0                                    | Х                                |
| SM   | Starpposma maksājums         | Х                                      | Х                                    | Х                                |
| NM   | Noslēguma maksājums          | Х                                      | Х                                    | Х                                |

Paskaidrojums:

- Deklarējama avansa maksājumam kolonnā (1) jānorāda nulle, savukārt kolonnās
   (2) un (3) jānorāda summa, par kādu tiek veikts maksājums FS.
- Avansa maksājumam kolonnās (1) un (2) jānorāda nulles, savukārt kolonnā (3) jānorāda summa, par kādu tiek veikts maksājums FS.
- Starpposma un noslēguma maksājumiem kolonnās (1), (2) un (3) jānorāda summas kādu pieprasa FS, kāda tiek apstiprināta, un, par kādu tiek veikts maksājums FS.
- Maksājuma pieprasījuma maksājuma veids "Noslēguma maksājums" tiek norādīts maksājuma pieprasījumam, kurš ir iesniegts kā pēdējais maksājuma pieprasījums projekta ietvaros. Šim maksājuma pieprasījumam nav obligāti jābūt pēdējam izmaksātam maksājumam. Var gadīties, ka, piemēram, pārsūdzības gadījumā, pēdējais samaksātais maksājums ir starpposma maksājuma pieprasījuma maksājums.

### 9.13. Deklarējamā avansa dzēšana

• Gadījumā, ja projektā veikts deklarējamā avansa maksājums, kurš tiek daļēji vai pilnībā dzēsts ar starpposma un/vai noslēguma maksājumu, lai nodrošinātu korektu izdevumu deklarācijas veidošanos, datu ievadē jāievēro šādi nosacījumi:

| Nosaukums                                                                          | Piepra<br>finansē<br>EU | sītais<br>ējums<br>R | Apstip<br>izdevur | rinātie<br>ni EUR | Veik<br>maksā<br>EU | tais<br>jums<br>R | Izdevumu<br>deklarācija, ja ir<br>izmaksāts<br>deklarējamais<br>avanss |
|------------------------------------------------------------------------------------|-------------------------|----------------------|-------------------|-------------------|---------------------|-------------------|------------------------------------------------------------------------|
|                                                                                    | ERAF                    | PF                   | ERAF              | PF                | ERAF                | PF                |                                                                        |
| Deklarējams<br>avansa<br>maksājums (ja<br>projekta fin. ir<br>ERAF 60%,<br>PF 40%) | 0,00                    | 0,00                 | 8,00              | 0,00              | 8,00                | 0,00              | Iekļauj ID, kad VK<br>apstiprinājusi un<br>veikusi avansa<br>maksājumu |
| MP Nr.1                                                                            | 6,00                    | 4,00                 | 0,00              | 4,00              | 0,00                | 4,00              | ID maksājums ir<br>jāiekļauj                                           |
| MP Nr.2                                                                            | 6,00                    | 4,00                 | 4,00              | 4,00              | 4,00                | 4,00              | ID maksājums ir<br>jāiekļauj                                           |
| Корā                                                                               | 12,00                   | 8,00                 | 12,00             | 8,00              | 12,00               | 8,00              | Kopā ID iekļauts<br>apstiprinātais<br>finansējums 20,00<br>EUR apmērā  |

#### 9.14. Nedeklarējamā avansa dzēšana

• Gadījumā, ja projektā veikts nedeklarējamā avansa maksājums, kurš tiek daļēji vai pilnībā dzēsts ar starpposma un/vai noslēguma maksājumu, lai nodrošinātu korektu izdevumu deklarācijas veidošanos, datu ievadē jāievēro šādi nosacījumi:

| Nosaukums | Pieprasītais<br>finansējums | Apstiprinātie<br>izdevumi | Veiktais<br>maksājums | Izdevumu<br>deklarācija, ja ir<br>izmaksāts |
|-----------|-----------------------------|---------------------------|-----------------------|---------------------------------------------|
|           |                             |                           |                       |                                             |

|                  |       |      |       |      |       |      | nedeklarējamais<br>avanss |
|------------------|-------|------|-------|------|-------|------|---------------------------|
| Avansa           | ERAF  | PF   | ERAF  | PF   | ERAF  | PF   | ID neiekļauj              |
| maksājums (ja    | 0,00  | 0,00 | 0,00  | 0,00 | 8,00  | 0,00 |                           |
| projekta fin. ir |       |      |       |      |       |      |                           |
| ERAF 60%,        |       |      |       |      |       |      |                           |
| PF 40%)          |       |      |       |      |       |      |                           |
| MP Nr.1          | 6,00  | 4,00 | 6,00  | 4,00 | 0,00  | 4,00 | Iekļauj ID, kad VK        |
|                  |       |      |       |      |       |      | apstiprinājusi            |
|                  |       |      |       |      |       |      | maksajuma                 |
| MDN 2            | 6.00  | 1.00 | 6.00  | 4.00 | 4.00  | 1.00 |                           |
| MP Nr.2          | 6,00  | 4,00 | 6,00  | 4,00 | 4,00  | 4,00 | lekļauj ID, kad un        |
|                  |       |      |       |      |       |      | par kadu summu            |
|                  |       |      |       |      |       |      | VK veikusi                |
|                  |       |      |       |      |       |      | maksājumu                 |
| Kopā             | 12,00 | 8,00 | 12,00 | 8,00 | 12,00 | 8,00 | Kopā ID. iekļauts         |
|                  |       |      |       |      |       |      | apstiprinātais            |
|                  |       |      |       |      |       |      | finansējums 12,00         |
|                  |       |      |       |      |       |      | EUR apmērā                |

Paskaidrojums:

- MP Nr.1 gadījumā maksājums netiek veikts, jo daļēji tiek dzēsts avanss.
- Savukārt, MP Nr.2 gadījumā starpposma maksājums tiek veikts, un veiktā maksājuma ailē ievada attiecīgo FS maksājamo summu.

# Svarīga informācija:

Apstiprināto izdevumu kopsumma (izņemot gadījumus, kad maksājums FS tiek veikts pēc līdzekļu saņemšanas no EK) nevar pārsniegt veikto maksājumu kopsummu (ņemot vērā iepriekš izmaksātās summas un kārtējo maksājumu).

Ņemot vērā to, ka ir iespējams FS izmaksāt avansu līdz 90% no līguma attiecināmajām izmaksām, un avansa dzēšana var sākties arī pēc šī apjoma sasniegšanas, dati par nākamo MP, ar kuru vēl netiek dzēsts avanss, tiek ievadīti atbilstoši sadaļā "Maksājumu ievade atbilstoši maksājuma veidam" norādītajam. Savukārt tie MP, ar kuriem sākas avansa dzēšana tiek ievadīti atbilstoši sadaļā "Deklarējamā avansa dzēšana" vai sadaļā "Nedeklarējamā avansa dzēšana"

#### 9.15. Maksājums FS pēc līdzekļu saņemšanas no EK

 Gadījumos, kad maksājums FS tiek veikts pēc līdzekļu saņemšanas no EK, dati par maksājumu pieprasījumiem VIS ir jāievada, ievērojot zemāk noteikto kārtību. Lai korekti atspoguļotu datus, VIS jāievada divi MP ar vienādu identifikāciju (sk. sadaļu "Viens maksājuma pieprasījums, vairāki maksājumi"). Ievadot MP datus, jāņem vērā projekta līgumā paredzētos finansējuma avotus. Attiecīgi, ja ir paredzēts arī VBF, PF vai CP, dati jāievada arī par tiem.

| Nosaukums | Pieprasītais<br>finansējums<br>EUR | Apstiprinātie<br>izdevumi EUR | Veiktais<br>maksājums<br>EUR | Izdevumu<br>deklarācija (ID) |
|-----------|------------------------------------|-------------------------------|------------------------------|------------------------------|
| MP Nr.1   | VB – X                             | VB – X                        | VB - 0                       | Iekļauj ID, kad VK           |
|           | ES - X                             | ES - X                        | ES - 0                       | apstiprinājusi MP            |

|         | CP – X<br>PF – X | CP – X<br>PF – X | CP - 0<br>PF - 0 |              |
|---------|------------------|------------------|------------------|--------------|
| MP Nr.2 | VB - 0           | VB - 0           | VB – X           | ID neiekļauj |
|         | ES - 0           | ES - 0           | ES - X           |              |
|         | CP - 0           | CP - 0           | CP - X           |              |
|         | PF - 0           | PF - 0           | PF - X           |              |

Apzīmējumi: X – skaitlis; 0 – nulle; VB- valsts budžeta līdzfinansējums: ES- ES līdzfinansējums; CP- cits publiskais finansējums (pašvaldības budžeta līdzfinansējums, cits publiskais līdzfinansējums); PF- privātais līdzfinansējums.

# Svarīga informācija:

Kā maksājuma veikšanas datumu norāda to datumu, kad VK apstiprinājusi MP.

Lai apstiprināto izdevumu summa tiktu iekļauta izdevumu deklarācijā, maksājuma statusam jābūt "daļēji samaksāts" vai "samaksāts" pat tad, ja reāli maksājums nav veikts.

#### 9.16. Maksājuma pieprasījuma EUR un LVL summas

- MP summas LVL (ja iesniegšanas, apstiprināšanas vai maksāšanas datums ir līdz 2014.gadam) ir konvertētas uz EUR, piemērojot LB oficiālo valūtas maiņas kursu. Sākot ar 2014.gadu obligāti ir jāievada tikai EUR summas "EUR LB" laukos ("EUR LB" laukos ievadītās summas tiks automātiski iekopētas "EUR ECB" laukos). Šajā gadījumā MP summas LVL un EUR ECB (pirms 2014.gada MP EUR summas aprēķināšanai tika izmantots ECB noteiktais kurss) ir norādītās atsevišķos laukos, kurus iespējams aktivizēt, izmantojot pogas "Rādīt LVL summas" un "Rādīt EUR ECB summas".
- Lai precizētu pirms 2014.gada ievadītās MP summas (piemēram, lai precizētu pieprasītās summas vai MP summu sadalījumu pa izdevumu kategorijām), jāņem vērā, ka "EUR LB" laukos ievadītās summas tiks automātiski iekopētas "EUR ECB" laukos, līdz ar to, pēc MP summu precizēšanas un datu saglabāšanas nepieciešams manuāli precizēt arī "EUR ECB" lauku summas.

# **10. PROJEKTA PĀRBAUDES**

## 10.1. Revīzijas iestādes veiktās pārbaudes

- Revīzijas iestādes veikto sertificēto izdevumu revīziju rezultāti par konkrētiem projektiem tiek ievadīti VIS projektu līmenī sadaļā "Projekta pārbaudes"<sup>1</sup>, izvēloties pārbaudes veidu "Sertificēto izdevumu izlases pārbaude".
- Revīzijas iestādes veikto vadības un kontroles sistēmu auditu rezultāti ir attiecināmi uz visiem projektiem kopumā un tiek ievadīti VIS sadaļas "Valsts stratēģiskais ietvardokuments 2007.-2013.gada periodam" apakšsadaļā "VSID pārbaudes" izvēloties veidu "ES fondu vadības un kontroles sistēmas audits" un, nepieciešamības gadījumā, citu auditu revīziju gadījumos "Cita pārbaude".

### 10.2. Pārbaudes projektu īstenošanas vietās

 Lai nodrošinātu vienotu pieeju datu ievadē atbilstoši ES fondu vadošās iestādes metodikai "Eiropas Savienības fondu vadošās iestādes metodika pārbaužu veikšanai Eiropas Savienības struktūrfondu un Kohēzijas fonda finansētā projekta īstenošanas vietā 2007. – 2013.gada plānošanas periodā" (pieejama Eiropas Savienības fondu mājas lapas sadaļas "Vadlīnijas un skaidrojumi" apakšsadaļā "2007.-2013.gads", saite<u>http://www.esfondi.lv/page.php?id=1170</u>) dati par PPĪV sistēmā jāievada:

| Lauka nosaukums   | Lauka saturs                                                              |
|-------------------|---------------------------------------------------------------------------|
| Statuss:          | Norāda vienu no pieciem iespējamiem pārbaudes statusiem:                  |
|                   | (1) Plānots – norāda plānoto pārbaudes datumu <sup>2</sup> ;              |
|                   | (2) Procesā – šo statusu iespējams norādīt laika periodā no               |
|                   | pārbaudes uzsākšanas dienas līdz brīdim, kad tiek sagatavots              |
|                   | pārbaudes ziņojums un tiek informēts FS <sup>3</sup> ;                    |
|                   | (3) Izpildīts – norāda, kad ir sagatavots pārbaudes ziņojums <sup>3</sup> |
|                   | (vai ekvivalents);                                                        |
|                   | (4) Atcelts – norāda gadījumos, kad pārbaude tikusi                       |
|                   | ieplānota, taču nav notikusi (obligāti jānorāda pamatojums                |
|                   | PPĪV atcelšanai datu laukā "Piezīmes");                                   |
|                   | (5) Anulēts – kļūdaini ievadīta pārbaude                                  |
| Plānotais datums: | Norāda datumu, kad plānots veikt pārbaudi.                                |
|                   | Informāciju par plānotajām pārbaudēm ievada līdz                          |
|                   | iepriekšējā gada 30.decembrim.                                            |
|                   | Ja nav zināms precīzs PPĪV uzsākšanas datums, norāda                      |
|                   | mēneša, kurā plānota pārbaude, pēdējo datumu.                             |
|                   | Aktuālo informāciju par kārtējā mēneša PPĪV ievada līdz                   |
|                   | katra mēneša pirmajam datumam.                                            |
| Sākuma datums:    | Norāda datumu, kad PPĪV tiek uzsākta.                                     |
|                   |                                                                           |
| Beigu datums:     | Norāda pārbaudes pēdējās dienas datumu.                                   |
|                   | Ja pārbaude veikta vienas dienas laikā, tad automātiski tiek              |
|                   | norādīts tāds pats datums, kā sākuma datums.                              |
| Ziņojuma datums:  | Norāda datumu, kad sagatavots pārbaudes ziņojums (vai                     |

<sup>&</sup>lt;sup>1</sup> Kopš 2011.gada. Iepriekš SIIP tika ievadītas pie VSID līmeņa pārbaudēm.

<sup>&</sup>lt;sup>2</sup> Ministru kabineta 2010.gada 16.februāra noteikumu Nr. 140,,Kārtība, kādā vadošā iestāde, sertifikācijas iestāde, sadarbības iestāde vai atbildīgā iestāde veic pārbaudi Eiropas Savienības struktūrfondu un Kohēzijas fonda finansētā projekta īstenošanas vietā'' (turpmāk – MK noteikumi Nr.140) 6.punkts
<sup>3</sup> MK noteikumu Nr. 140 23.punkts

|                                       | ekvivalents).                                                                      |  |  |  |
|---------------------------------------|------------------------------------------------------------------------------------|--|--|--|
| Veicēja jestāde:                      | Norāda SI vai AI, kura ar FS ir noslēgusi vienošanos vai                           |  |  |  |
| · · · · · · · · · · · · · · · · · · · | civiltiesisku līgumu un veikusi pārbaudi <sup>4</sup> . Norāda vadošo              |  |  |  |
|                                       | iestādi vai sertifikācijas iestādi ja tā veikusi pārbaudi <sup>5</sup> .           |  |  |  |
|                                       | Ārpakalpojuma pasūtījuma gadījumā norāda iestādi, kura                             |  |  |  |
|                                       | noslēgusi līgumu (pasūtījumu) pārbaužu veikšanai                                   |  |  |  |
| Veicēja vārds                         | Norāda nārbaudes veicēja vārdu un uzvārdu. Laukā var                               |  |  |  |
| uzvārds.                              | norādīt vairākus pārbaudes veicēju vārdus un uzvārdus tos                          |  |  |  |
| uzvurus.                              | atdalot ar komatu                                                                  |  |  |  |
| Kad veikta:                           | Norāda informāciju, kad faktiski veikta pārbaude:                                  |  |  |  |
| IXau veikta.                          | (1) Pirms līguma vai vienošanās noslēgšanas:                                       |  |  |  |
|                                       | (1) I finis figunia vai vienosanas hosiegsanas,<br>(2) Projekta īstenošanas laikā: |  |  |  |
|                                       | (2) $P_{\overline{a}c}$ projekta pabeigšanas (pāc pādājā maksājuma                 |  |  |  |
|                                       | (5) rec projekta pabergsanas (pec pedeja maksajuma                                 |  |  |  |
| Dormltāta:                            | Veiksallas FS).<br>Narāda nārbaudas faltiska razultātu. Diasiomas trīs vārtības:   |  |  |  |
| Rezultats.                            | (1) Dogitive:                                                                      |  |  |  |
|                                       | (1)  FOZIUVS, $(2)  A richildumion$                                                |  |  |  |
|                                       | (2) Ar leoliduiment;<br>(2) Nagatīva                                               |  |  |  |
|                                       | (5) Negativs.                                                                      |  |  |  |
|                                       | (1) Darboudos rozultātu "Dozitīve" porādo kod DDĪV pov                             |  |  |  |
|                                       | (1) Falbaudes lezultatu Fozitivs liolada, kad FFIV liav                            |  |  |  |
|                                       | konstatetas atkapes no MK noteikumu N1.140 15.punkta un                            |  |  |  |
|                                       | 22. punkta. Pozitivu paroaudes rezultatu ir piejaujams noteikt                     |  |  |  |
|                                       | ari tad, ja PPIV ietvaros konstatetie trukumi ir nebutiski un                      |  |  |  |
|                                       | tiek noversn paroaudes veiceju klatoume.                                           |  |  |  |
|                                       | (2) Parbaudes rezultatu "Ar lebildumiem" norada, kad PPIV                          |  |  |  |
|                                       | ir konstatetas atkapes no MK noteikumu Nr.140 13.punkta                            |  |  |  |
|                                       | un 22 punkta un tas <u>ir iespejams noverst,</u> un tas nerada                     |  |  |  |
|                                       | finansialas sekas projekta, vienlaikus izsakot ieteikumus                          |  |  |  |
|                                       | Konstateto atkapju noversanai.                                                     |  |  |  |
|                                       | (3) Parbaudes rezultatu "Negativs" norada, kad PPIV                                |  |  |  |
|                                       | konstatetas tadas atkapes no MK noteikumu Nr.140                                   |  |  |  |
|                                       | 13.punkta un 22.punkta, kuru rezultātā var tikt pilnībā vai                        |  |  |  |
|                                       | daļēji pārtraukta projekta īstenošana un/vai PPIV ietvaros                         |  |  |  |
|                                       | konstatēti neattiecināmi izdevumi.                                                 |  |  |  |
|                                       |                                                                                    |  |  |  |
|                                       | *gadijumos, kad korekta PPIV rezultata noteiksanai                                 |  |  |  |
|                                       | parbaudes veicejiem ir nepieciesams iegut papildus                                 |  |  |  |
|                                       | informaciju no FS, rekomendejosi butu saglabat PPIV                                |  |  |  |
|                                       | statusu Procesa, un atolistosi Mik noteikumu Nr.140                                |  |  |  |
|                                       | 27. punktam <sup>*</sup> , pieprasit nepieciesamo informaciju no FS, un            |  |  |  |
|                                       | ukai pec nepieciesamas informacijas saņemšanas un                                  |  |  |  |
|                                       | izvertesanas, pieņemt iemumu par PPIV rezultatu. Sada                              |  |  |  |
|                                       | gadījuma nebutu ieteicams noteikt parbaudes rezultātu "ar                          |  |  |  |
|                                       | iebildumiem un izteikt ieteikumu par skaidrojuma                                   |  |  |  |
|                                       | sniegsanu – minētā prakse deformē patiesos statistikas datus                       |  |  |  |
|                                       | par PPIV ietvaros faktiski konstatētajiem trūkumiem.                               |  |  |  |
| Piezīmes:                             | Neatkarīgi no pārbaudes rezultāta ir iespējams norādīt                             |  |  |  |
|                                       | piezīmes un papildus informāciju par pārbaudi. Piemēram, ir                        |  |  |  |

<sup>&</sup>lt;sup>4</sup> MK noteikumu Nr. 140 2.punkts.

<sup>&</sup>lt;sup>5</sup> MK noteikumu Nr. 140 3.punkts
<sup>6</sup> 27. Vadošā iestāde vai sertifikācijas iestāde pēc pārbaudes projekta īstenošanas vietā vai pēc pārbaudes rezultātu noteikšanai nepieciešamo dokumentu saņemšanas 20 darbdienu laikā informē finansējuma saņēmēju, atbildīgo iestādi un sadarbības iestādi, kā arī revīzijas iestādi par pārbaudes rezultātiem un nosaka atbildīgo par ieteikumu ieviešanas uzraudzību.

| būtiski 2.3.2.1.aktivitātes "Biznesa inkubatori" projektam    |
|---------------------------------------------------------------|
| norādīt informāciju, kurā no biznesa inkubatoriem ir veikta   |
| ievadītā pārbaude.                                            |
| Gadījumos, kad tiek izmantots pārbaudes statuss "Procesā",    |
| var norādīt informāciju par ziņojuma (vai ekvivalenta)        |
| sagatavošanas gaitu.                                          |
| !!! Ja tiek veikta daļējā (nepilnā) pārbaude, tas obligāti ir |
| jānorāda laukā "Piezīmes", tāpat arī obligāti jānorāda        |
| informācija par PPĪV atcelšanas iemesliem, ja pārbaudes       |
| statuss tiek nomainīts uz "Atcelts".                          |

• Gadījumā, ja veicot PPĪV konstatētas atkāpes projektā, VIS pie veiktās PPĪV jāreģistrē informācija par pārbaudē konstatētajām atkāpēm. Par <u>katru</u> konstatēto atkāpi aizpilda šādu informāciju:

| Lauka nosaukums                     | Lauka saturs                                                                                                    |
|-------------------------------------|----------------------------------------------------------------------------------------------------|
| Konstatētā atkāpe:                  | Norāda informāciju par konstatētā pārkāpuma būtību.                                                                                                    |
| Konstatētā atkāpe:<br>Atkāpes veids | <ul> <li>Norāda informāciju par konstatētā pārkāpuma būtību.</li> <li>Izvēlas vienu no klasifikatorā pieejamajiem atkāpes veidiem:</li> <li>(1) Izdevumus attaisnojošo dokumentu trūkums vai neatbilstoši noformēti pamatojošie dokumenti;</li> <li>(2) Nav ievērota vai ir neatbilstoši veikta iepirkuma procedūra, citi pārkāpumi iepirkumu procesā un dokumentācijā;</li> <li>(3) Neatbilst projekta aktivitātei, mērķim, vadlīnijām, nav paredzēts Līgumā u.tml.;</li> <li>(4) Pārsniegta Līguma summa, t.i., kopējo attiecināmo izmaksu summa, kādas izdevumu kategorijas summa;</li> <li>(5) Izdevumi, kuri radušies pirms projekta attiecināmības sākuma un pēc beigu datuma;</li> <li>(6) PVN (nav VID atzinums u.tml.), viltojumi u.tml.;</li> <li>(7) Aritmētiskas neprecizitātes;</li> <li>(8) Būtiskas pārmaiņas pēc projekta īstenošanas beigām;</li> <li>(9) Maksātnespējas / bankrota/ likvidācijas gadījumi;</li> <li>(10) Lauzti līgumi;</li> <li>(11) Aizdomas par krāpšanu;</li> </ul> |
|                                     | (12) Cits Veids (piemērām, pārmaksatās<br>atalgojuma/administratīvās izmaksas, vairāku pārkāpumu<br>komplekss), nav veikti vai neatbilstoši veikti būvdarbi, nav<br>ievērotas horizontālo prioritāšu prasības.                                                                                                    |
| Priekšlikumi par<br>novēršanu:      | Priekšlikumu formā norāda informāciju par darbībām, kas<br>jāveic FS, lai novērstu nepilnības, kas norādītas konstatētajā<br>atkāpē (piemēram, jāiesniedz papildus dokumenti, jāveic<br>atkārtots iepirkums, jāizpilda projekta publicitātes prasības,<br>jāatjauno saimnieciskā darbība), un kuru neieviešana var<br>radīt sekas. Priekšlikumu ieviešanu jāuzrauga pārbaužu<br>veicējiem.                                                                                                    |
| Nepieciešama<br>atkārtota pārbaude: | Lauku atzīmē, ja nepieciešama atkārtota PPĪV, lai<br>pārliecinātos, ka konstatētajā atkāpē minētās nepilnības<br>faktiski ir novērstas.                                                                                                    |
| Novēršanas<br>termiņš:              | Norāda datumu, līdz kuram atbildīgajam par novēršanu<br>jānovērš konstatētajā atkāpē norādītās nepilnības. Ja<br>tuvojoties novēršanas termiņam kļūst zināms, ka novēršana                                                                                                    |

|                      | ir iespējama tikai vēlākā laika posmā, novēršanas termiņš    |  |  |  |
|----------------------|--------------------------------------------------------------|--|--|--|
|                      | attiecīgi koriģējams.                                        |  |  |  |
| Atbildīgais(-ie) par | Norāda informāciju par iestādi vai FS, kas ir atbildīgs par  |  |  |  |
| novēršanu:           | trūkuma novēršanu, atbildīgo darbinieku (ja attiecināms),    |  |  |  |
|                      | kurš veic ieviešamo trūkumu novēršanu, vai informāciju par   |  |  |  |
|                      | ES fondu administrējošās iestādes atbildīgo darbinieku, kurš |  |  |  |
|                      | veic ieviešamo trūkumu uzraudzību.                           |  |  |  |
| Novēršanas           | Norāda datumu, kad novērsta iepriekš konstatētā atkāpe.      |  |  |  |
| datums:              |                                                              |  |  |  |
| Atkāpe nav           | Gadījumos, kad atkāpi nav iespējams novērst/ priekšlikumu    |  |  |  |
| novēršama            | nav iespējams ieviest, atzīmē "Atkāpe nav novēršama"         |  |  |  |
|                      | (jānorāda pamatojums laukā "Piezīmes").                      |  |  |  |
| Piezīmes             | Nepieciešamības gadījumā pie attiecīgās atkāpes laukā        |  |  |  |
|                      | "Piezīmes" sniedz informāciju par atkāpes novēršanas/        |  |  |  |
|                      | ieteikuma ieviešanas gaitu.                                  |  |  |  |
|                      | ligadījumos, ja pie konkrētās atkāpes atzīmē, ka             |  |  |  |
|                      | "Atkāpe nav novēršama", obligāti ir jānorāda                 |  |  |  |
|                      | pamatojums laukā "Piezīmes".                                 |  |  |  |

• Ņemot vērā to, ka AI un/vai SI izmantojušas dažādu pieeju lauka "Novēršanas datums" aizpildīšanai, ES fondu vadošā iestāde aicina turpmāk izmantot vienotu pieeju, kas balstīta uz zemāk redzamo skaidrojumu:

| N<br>.p<br>.k | Situācija                                                                                                    | Laukā "Novēršanas datums"<br>norāda                                                                                                    |
|---------------|----------------------------------------------------------------------------------------------------|----------------------------------------------------------------------------------------------------|
| 1.            | <ul> <li>Projektā veikta PPĪV, konstatēta atkāpe:</li> <li>1) Ja paredzēta atkārtota PPĪV, lai pārliecinātos par konstatēto trūkumu novēršanu, un attiecīgās pārbaudes laikā konstatēts, ka konstatētā atkāpe ir novērsta.</li> <li>2) Ja nav paredzēts veikt atkārotu PPĪV, lai pārliecinātos par konstatēto trūkumu novēršanu.</li> </ul> | <ol> <li>Datumu, kurā veikta atkārtotā<br/>pārbaude, kuras laikā<br/>konstatēts, ka atkāpe ir<br/>novērsta.</li> <li>Datums, kad no FS saņemta<br/>informācija par atkāpes<br/>novēršanu vai gūta citādi<br/>izsekojama pārliecība.</li> </ol>                                                    |
| 2.            | <ul> <li>Projektā veikta PPĪV, konstatēta atkāpe.</li> <li>Pārbaudei paredzēta atkārtota pārbaude, kuras laikā konstatēts, ka:</li> <li>1) konstatētā atkāpe vēl nav novērsta;</li> <li>2) konstatētā atkāpe nav un netiks novērsta (piemēram, tā zaudējusi aktualitāti MK noteikumu grozījumu rezultātā).</li> </ul>                       | <ol> <li>Datuma lauku neaizpilda. Ja<br/>nepieciešams, precizē laukā<br/>"Novēršanas termiņš"<br/>ievadīto datumu atbilstoši<br/>jaunajam plānotajam atkāpes<br/>novēršanas termiņam.</li> <li>Novēršanas datumu<br/>neaizpilda, veic atzīmi pie<br/>lauka "Atkāpe nav<br/>novēršama".</li> </ol> |
| 3.            | Projektā veikta PPĪV, konstatēta atkāpe,<br>bet tā nav novēršama (piemēram,<br>projektā paredzētas apmācības 40<br>cilvēkiem, veicot pārbaudi konstatēts, ka<br>apmācības notikušas 10 cilvēkiem vai<br>nav notikušas vispār, kas neatbilst<br>prasībām).                                                                                   | Ja tiek pieņemts lēmums par<br>neatbilstību un neatbilstoši veikto<br>izdevumu atgūšanu (ja<br>attiecināms), tad kā novēršanas<br>datumu norāda datumu, kad<br>pieņemts lēmums par neatbilstību.<br>Gadījumā, ja konstatējums nav<br>novēršams un tam nav finansiālu                              |

|    |                                                                                                    | seku, līdz ar to netiek pieņemts<br>lēmums par neatbilstību, norāda<br>pārbaudes veikšanas datumu.                                                        |
|----|----------------------------------------------------------------------------------------------------|----------------------------------------------------------------------------------------------------|
| 4. | Ar tiesas spriedumu konstatēts<br>maksātnespējas subjekta stāvoklis<br>(maksātnespēja) tiesiskās aizsardzības<br>procesā vai maksātnespējas procesā | Datumu, kad tiesa pieņem<br>lēmumu par maksātnespējas<br>procesa izbeigšanu.                                                                              |
| 5. | Projektā veikta PPĪV, konstatēta atkāpe.<br>Projektā lauzts līgums ar FS.                                                                           | Datumu, kurā pieņemts lēmums<br>par neatbilstību, bet gadījumos,<br>kad maksājumi ES fondu FS nav<br>veikti, datumu, kad lauzts līgums<br>ar ES fondu FS. |
| 6. | Projektā veikta PPĪV, konstatēta atkāpe.<br>FS saimnieciskā darbība ir pārtraukta uz<br>laiku.                                                      | Datumu, kad FS saimnieciskā darbība ir atjaunota.                                                                                                    |

• Veicot atkārtotu pārbaudi, VIS ir jāievada jauna pārbaude sadaļā "Projekta pārbaudes".

# Noderīga informācija:

VIS izveidots pārskats "04. ES fondu projektu pārbaudes (Pārbaudes projekta īstenošanas vietās, Iepirkuma pārbaudes)", ar kura palīdzību iespējams operatīvi sekot līdzi plānotajām un/vai izpildītajām PPĪV, konstatētajām un/vai novērstajām atkāpēm, novēršanas termiņiem un novēršanas datumiem.

#### 10.3. Iepirkumu pirmspārbaudes ievade VIS

• VIS ir jāievada iepirkumu pirmspārbaudes atbilstoši to faktiskajam skaitam, t.i. tik cik faktiski ir notikušas.

| Lauka nosaukums | Lauka saturs                                                         |
|-----------------|----------------------------------------------------------------------|
| Statuss:        | Norāda vienu no četriem iespējamiem pārbaudes statusiem:             |
|                 | (1) Plānots – norāda plānoto pārbaudes datumu;                       |
|                 | (2) Procesā – šo statusu iespējams norādīt laika periodā:            |
|                 | a) no pārbaudes pēdējās dienas (ja tiek veikta norises               |
|                 | pārbaude) līdz brīdim, kamēr tiek sagatavots atzinums (vai           |
|                 | ekvivalents) un tiek informēts FS;                                   |
|                 | b) vai no brīža, kad saņemta iepirkuma dokumentācija, līdz           |
|                 | brīdim kamēr tiek sagatavots atzinums (vai ekvivalents) un           |
|                 | tiek informēts FS <sup>7</sup> ;                                     |
|                 | (3) Izpildīts – norāda, kad ir sagatavots atzinums <sup>8</sup> (vai |
|                 | ekvivalents);                                                        |
|                 | (4) Atcelts – norāda gadījumos, kad pārbaude tikusi                  |
|                 | ieplānota, taču nav notikusi (jānorāda pamatojums laukā              |
|                 | "Piezīmes");                                                         |

<sup>&</sup>lt;sup>7</sup> Ministru kabineta 2007.gada 26.jūnija noteikumu Nr.419 "Kārtība, kādā Eiropas Savienības struktūrfondu un Kohēzijas fonda vadībā iesaistītās institūcijas nodrošina plānošanas dokumentu sagatavošanu un šo fondu ieviešanu" (turpmāk – MK noteikumi Nr.419) 40.punkts un Iepirkumu uzraudzības biroja metodikas "Metodika par iepirkumu pirmspārbaužu veikšanu atbildīgajām iestādēm un sadarbības iestādēm" 7.11.apakšpunkts.

<sup>&</sup>lt;sup>8</sup> MKnoteikumu Nr.419 39. punkts un Iepirkumu uzraudzības biroja metodikas "Metodika par iepirkumu pirmspārbaužu veikšanu atbildīgajām iestādēm un sadarbības iestādēm" 7.11. apakšpunkts

|                   | (5) Anulēts – kļūdaini ievadīta pārbaude.                                                                                                    |
|-------------------|----------------------------------------------------------------------------------------------------|
| Plānotais datums: | Norāda datumu, kad plānots veikt pārbaudi. Nav obligāti aizpildāms, ja nav iepriekš plānots.                                                                                                    |
| Sākuma datums:    | Norāda pārbaudes uzsākšanas datumu.                                                                                                    |
| Beigu datums:     | Ja pārbaude veikta vienas dienas laikā, tad automātiski tiek<br>norādīts tāds pats datums, kā sākuma datums.<br>Ja pārbaude ilgusi vairāk kā vienu dienu, norāda pārbaudes<br>pēdējās dienas datumu.                                                                                                    |
| Atzinuma datums:  | Norāda datumu, kad sagatavots pārbaudes atzinums (vai ekvivalents).                                                                                                    |
| Pārbaudes veids:  | Izvēlas vienu no pieejamajiem variantiem:<br>(1) Dokumentācijas pirmspārbaude;<br>(2) Norises pirmspārbaude.<br>Ja tiek veikta gan dokumentācijas, gan norises pārbaude,<br>norāda norises pārbaudi, jo tā pati par sevi ietver arī<br>dokumentācijas pārbaudi.                                                                                                    |
| Iepirkuma ID      | Norāda pārbaudāmā iepirkuma identifikācijas numuru. Ja uz                                                                                                    |
| Iepirkuma         | Norāda pārbaudāmā iepirkuma nosaukumu.                                                                                                    |
| nosaukums:        |                                                                                                    |
| procedūras veids: | <ul> <li>(1) Atklāts konkurss (PIL);</li> <li>(2) Slēgts konkurss (PIL);</li> <li>(3) Sarunu procedūra, iepriekš publicējot paziņojumu par<br/>līgumu (PIL);</li> <li>(4) Sarunu procedūra, iepriekš nepublicējot paziņojumu par<br/>Līgumu (PIL);</li> <li>(5) Konkursa dialogs (PIL);</li> <li>(6) Metu konkurss (SPSIL);</li> <li>(7) B daļas iepirkums (SPSIL);</li> <li>(8) Iepirkums, kuram nepiemēro regulētās iepirkuma<br/>procedūras (PIL 8.2 pants / 8.1 pants);</li> <li>(9) Atklāts konkurss (SPSIL);</li> <li>(10) Slēgts konkurss (SPSIL);</li> <li>(11) Sarunu procedūra, publicējot dalības uzaicinājumu<br/>(SPSIL);</li> <li>(12) Sarunu procedūra, nepublicējot dalības uzaicinājumu<br/>(SPSIL);</li> <li>(13) Metu konkurss (PIL);</li> <li>(14) B daļas iepirkums (PIL);</li> <li>(15) Pasūtītāja finansēts iepirkums (PIL 7.panta pirmā daļa);</li> <li>(16) Pasūtītāja finansēts iepirkums (PIL 7.panta pirmā daļa,<br/>zemsliekšņa);</li> <li>(17) Zemsliekšņa iepirkums (PIL);</li> <li>(18) Zemsliekšņa iepirkums (SPSIL);</li> <li>(14) B Zemsliekšņa iepirkums (SPSIL);</li> </ul> |
| Veicēja iestāde:  | Norāda SI vai AI, kura ar FS ir noslēgusi vienošanos vai civiltiesisku līgumu un veikusi pārbaudi <sup>9</sup> . Norāda IUB, ja tas                                                                                                    |

|                                      | veicis pārbaudi <sup>10</sup> . Ārpakalpojuma pasūtījuma gadījumā<br>norāda iestādi, kura noslēgusi līgumu (pasūtījumu) pārbaužu<br>veikšanai.                                                                                                    |
|--------------------------------------|----------------------------------------------------------------------------------------------------|
| Veicēja vārds,<br>uzvārds:           | Norāda pārbaudes veicēja vārdu un uzvārdu. Laukā var<br>norādīt vairākus pārbaudes veicēju vārdus un uzvārdus, tos<br>atdalot ar komatu.                                                                                                    |
| Rezultāts:                           | <ul> <li>Norāda rezultātu atbilstoši klasifikatoram:</li> <li>(1) Pozitīvs;</li> <li>(2) Ar iebildumiem - ja ES fonda projekta iepirkumā ir<br/>konstatēti pārkāpumi, bet tos ir iespējams novērst<br/>iepirkuma procedūras laikā;</li> <li>(3) Negatīvs - ja ES fonda projekta iepirkumā ir konstatēti<br/>tādi pārkāpumi, kurus nav iespējams novērst uzsāktās<br/>iepirkuma procedūras laikā un kuri var ietekmēt lēmumu<br/>par iepirkuma tiesību piešķiršanu.</li> </ul> |
| Iepirkumā<br>paredzamā<br>līgumcena: | Norāda iepirkumā paredzamo līgumcenu, ja tāda ir zināma.                                                                                                    |
| Iepirkuma daļu<br>(lotu) skaits:     | Norāda iepirkuma kopējo daļu (lotu) skaitu gadījumos, kad iepirkumu plānots veikt vairākās daļās (lotēs).                                                                                                    |
| Iepirkuma<br>priekšmets:             | Norāda iepirkuma priekšmetu, it sevišķi gadījumos, kad tas<br>nav nosakāms no iepirkuma nosaukuma.                                                                                                    |
| Piezīmes:                            | Neatkarīgi no pārbaudes rezultāta ir iespējams norādīt<br>piezīmes un papildus informāciju par pārbaudi.<br>Gadījumos, kad tiek izmantots pārbaudes statuss "Procesā"<br>var norādīt informāciju par atzinuma (vai ekvivalenta)<br>sagatavošanas gaitu.                                                                                                    |

- Arī gadījumos, kad iepirkums tiek veikts vairākās daļās (lotēs), gan sākotnējo pārbaudi, gan, nepieciešamības gadījumā, atkārtoto pārbaudi ievada kā vienu pārbaudi ar vienu rezultātu, jo neatkarīgi no daļu (lotu) skaita, iepirkuma pirmspārbaude veicama visam iepirkumam kopumā.
- Gadījumos, kad iepirkums tiek veikts vairākās daļās (lotēs) un pārbaudes ietvaros konstatētā atkāpe attiecas tikai uz vienu no iepirkuma daļām (lotēm), ievadot informāciju par konstatēto atkāpi norāda uz kuru no daļām (lotēm) tā attiecināma.
- Gadījumos, kad tiek veikta pārbaude iepirkumā, kas tiek veikts vienlaicīgi vairāku projektu ietvaros, informācija par pārbaudi VIS ir jāievada pie katra projekta atsevišķi.

Lai gan šāda pieeja kropļo statistiku par pārbaužu faktisko skaitu, tomēr būtiskāk ir nodrošināt datus par pārbaudīto projektu īpatsvaru, kā arī spēt konstatēt, cik un kādas pārbaudes veiktas konkrētos projektos.

 Veicot atkārtotu iepirkuma pirmspārbaudi, VIS ir jāievada jauna pārbaude, līdzīgi kā PPĪV. Iepriekšējai pārbaudei statusu nemaina, bet gan norāda ieteikumu ieviešanas termiņu – datumu, kad veikta atkārtota pārbaude un gūta pārliecība par iepriekš izteikto ieteikumu ieviešanu. Norādām, ka VIS jānorāda visas pārbaudes, kas faktiski ir veiktas, pretējā gadījumā nav iespējams nodrošināt pietiekošu informācijas izsekojamību un iegūt korektu statistiku par to rezultātiem un pārbaužu skaitu.

| (<br>1<br>2 | Gadījumā, ja veicot iepirkumu pirmspārbaudi konstatētas atkāpes projektā, VIS pie<br>veiktās iepirkumu pirmspārbaudes jāreģistrē informācija par pārbaudē konstatētajām<br>atkāpēm. Par <u>katru</u> konstatēto atkāpi aizpilda šādu informāciju: |                                                              |  |  |
|-------------|----------------------------------------------------------------------------------------------------|--------------------------------------------------------------|--|--|
|             | Lauka nosaukums                                                                                                    | Lauka saturs                                                 |  |  |
|             | Konstatētā atkāpe:                                                                                                    | Norāda informāciju par <u>konstatētās atkāpes būtību</u> .   |  |  |
|             | Atkāpes veids:                                                                                                    | Izvēlas vienu no klasifikatorā pieejamajiem atkāpes veidiem: |  |  |
|             | -                                                                                                    | (1) Iepirkuma dokumentācijā norādīti neatbilstoši CPV        |  |  |
|             |                                                                                                    | kodi:                                                        |  |  |

(2) Pasūtītāja mājas

dokumentācija.

|     | aonamentae   | nju,          |      |              |         |      |
|-----|--------------|---------------|------|--------------|---------|------|
| (3) | Iepirkuma    | priekšmets    | ir   | nepietiekami | precīzi | vai  |
|     | diskriminējo | oši definēts; |      |              |         |      |
| (4) | Iepirkuma    | dokument      | ācij | ā norādīta   | pretru  | nīga |
|     | informācija  |               |      |              |         |      |

lapā

nav

publicēta

iepirkuma

# (5) Neatbilstoši noteiktas prasības attiecībā uz piedāvājuma nodrošinājumu;

# (6) Iepirkuma dokumentācijā nav iekļauti/ neatbilstoši iekļauti izslēgšanas nosacījumi;

iekļautas (7) Iepirkuma dokumentācijā nesamērīgas/ neatbilstošas atlases prasības;

#### (8) Iepirkuma dokumentācijā iekļauti nesamērīgi/ neatbilstoši vērtēšanas kritēriji;

(9) Iepirkuma dokumentācijā iekļauta neatbilstoša līguma grozīšanas kārtība;

### (10) Iepirkuma līgumā nav noteikta vai ir neatbilstoši noteikta apakšuzņēmēju nomaiņas kārtība;

- (11) Iepirkuma dokumentācijā ir norāde uz konkrētu ražotāju precēm, atbilstību konkrētiem standartiem u.tml., nepieļaujot iespēju piedāvāt ekvivalentas preces; (12) Iepirkuma grozījumi nav veikti atbilstoši;
  - (13) Nav atbilstoša iepirkuma komisija;
- (14) Nepamatoti noraidīti pretendentu piedāvājumi;

#### (15)Piedāvājumi atbilstoši nav vērtēti iepirkuma dokumentācijā izvirzītajām prasībām, t.sk. vērtēšanas kritērijiem;

(16)Piedāvājumu vērtēšanas laikā nav nodrošināts vienlīdzīgas attieksmes princips attiecībā uz pretendentiem;

# (17) Iepirkuma procedūra nav atbilstoši dokumentēta;

(18) Ir veiktas neatbilstošas sarunas ar pretendentiem iepirkuma norisē;

# (19) Par uzvarētāju noteikts neatbilstošs pretendents;

- (20) Procedūras norisē konstatēts interešu konflikts.
- (21) Procedūras norisē ir aizdomas par krāpšanu;

#### (22) Cits – (norāda gadījumos, ja neviens cits no klasifikatorā pieejamajiem veidiem nav atbilstošs konstatētajai atkāpei/pārkāpumam); Lauku izmanto tikai tad, ja sākotnējās pārbaudes rezultāts ir Nepieciešama "Ar iebildumiem<sup>11</sup>". atkārtota pārbaude: Norāda datumu, līdz kuram FS jānovērš konstatētajā atkāpē Novēršanas norādītās nepilnības<sup>12</sup>. termiņš:

<sup>&</sup>lt;sup>11</sup> MK noteikumu Nr.419 41.<sup>1</sup> punkts.

| Novēršanas           | Norāda datumu, kad novērsta iepriekš konstatētā atkāpe. Ja     |
|----------------------|----------------------------------------------------------------|
| datums:              | atkāpi nav iespējams novērst, izdara atzīmi pie lauka          |
|                      | "Atkāpe nav novēršama" (attiecīgo pamatojumu norāda            |
|                      | laukā "Piezīmes").                                             |
| Priekšlikumi par     | Priekšlikumu formā norāda informāciju par darbībām, kas        |
| novēršanu:           | jāveic FS, lai novērstu nepilnības, kas norādītas konstatētajā |
|                      | atkāpē (piemēram, jāprecizē iepirkuma dokumentācija            |
|                      | u.tml.), un kuru neieviešana var radīt sekas, piemēram, var    |
|                      | tikt piemērota finanšu korekcija. Priekšlikumu ieviešanu       |
|                      | jāuzrauga pāraužu veicējiem.                                   |
| Atbildīgais(-ie) par | Norāda informāciju par FS atbildīgo darbinieku, kurš veic      |
| novēršanu:           | ieviešamo trūkumu novēršanu vai informāciju par ES fondu       |
|                      | administrējošās iestādes atbildīgo darbinieku, kurš veic       |
|                      | ieviešamo trūkumu uzraudzību.                                  |
| Atkāpe nav           | Gadījumos, kad atkāpi nav iespējams novērst/ priekšlikumu      |
| novēršama            | nav iespējams ieviest, atzīmē "Atkāpe nav novēršama".          |
| Piezīmes:            | Nepieciešamības gadījumā, norāda papildus informāciju par      |
|                      | konstatēto atkāpi, vai, piemēram, informāciju par atkāpes      |
|                      | novēršanas gaitu.                                              |

- Gadījumos, kad FS nepaziņo par konstatēto trūkumu novēršanu, tiek noslēgts līgums un atkārtotas pārbaudes rezultātā iespējams konstatēt, ka iebildumi ir tikuši ņemti vērā, VIS jāievada vēl viena pārbaude ar rezultātu "Pozitīvs" un par iepriekš veiktās pārbaudes ar rezultātu "Ar iebildumiem" nepieciešams ievadīt informāciju par trūkumu novēršanu – norādot datumu, attiecīgi atkarībā no trūkuma vai ieteikuma, kad noslēgts iepirkuma līgums, kurā ir ņemti vērā izteiktie iebildumi, vai datumu, kad iepirkums ticis atsaukts, vai datumu, kad iepirkums izsludināts no jauna.
- Gadījumos, kad FS nenodrošina izteikto ieteikumu ieviešanu/ konstatēto trūkumu novēršanu, ja tas konstatēts atkārtotas pārbaudes rezultātā, VIS jāievada informācija par atkāroto pārbaudi un tai jānorāda rezultāts "Negatīvs" un par iepriekš veiktās pārbaudes ar rezultātu "Ar iebildumiem" un atkārotās pārbaudes ar rezultātu "Negatīvs" un veic atzīmi pie lauka "Atkāpe nav novēršams".
- Gadījumos, kad konstatēts, ka trūkumu/pārkāpumu vairs nav iespējams labot/novērst, atbilstoši MK noteikumu Nr. 419. 39.pantam un IUB "Metodika par iepirkumu pirmspārbaužu veikšanu atbildīgajām iestādēm un sadarbības iestādēm" noteiktajam, VIS jāievada pārbaude ar rezultātu "Negatīvs", norādot konstatēto trūkumu un veicot atzīmi pie lauka "Atkāpe nav novēršama".
- Gadījumos, kad konstatējama finansiāla ietekme, informācija būtu jāievada arī projekta sadaļās "Konstatēta neatbilstība" un "Atgūstamie maksājumi", šajā gadījumā pārbaudes trūkuma novēršanas datums nav jānorāda, taču ir jāveic atzīme pie lauka "Atkāpe nav novēršama".
- Gadījumā, kad ir veikta iepirkuma pirmspārbaude un atzinums ir "Negatīvs", VIS laukā "Konstatētā atkāpe" ir jānorāda informācija par konstatētās atkāpes būtību, un jāizdara atzīme pie lauka "Atkāpe nav novēršama".
- Ja iepirkuma pirmspārbaude notiek pirms projekta apstiprināšanas, tad rezultātu neievada VIS.

# 10.4. Pārbaudes datu, atkāpju datu ievade VIS

- <u>Situācija</u>: projektā tika veikta pārbaude projekta īstenošanas vietā, kurā konstatētas, piemēram, piecas atkāpes, pieņemts slēdziens ar iebildumiem un noteikts konstatēto atkāpju novēršanas termiņš, bet noteiktajā termiņā novērstas tikai četras atkāpes. Pieņemts lēmums izmaksas, kas saistītas ar konkrēto iepirkumu, neattiecināt projekta ietvaros. Atkārtotās pārbaudes slēdziens kopumā ir pozitīvs, tomēr viena no atkāpēm nav novērsta. Kā šāda situācija atspoguļojama VIS?
  - Pēc pirmās pārbaudes VIS ir jāatspoguļo piecas atkāpes, katra atkāpe ir atspoguļojama VIS atsevišķi. Pat novēršot visas 5 atkāpes pārbaudes slēdziens, piemēram, "ar iebildumiem", netiek mainīts. Pēc atkāpes novēršanas pie katras novērstās atkāpes VIS ir jānorāda novēršanas datums.
  - Par atkāpju novēršanu var pārliecināties, vai nu saņemot informāciju/apliecinājumu no FS, vai veicot atkārtotu pārbaudi projekta īstenošanas vietā. Novēršanas datuma aizpilde atkarībā no situācijas aprakstīta iepriekšējā sadaļā.

#### 10.5. Pārbaudes statusi

• Lai nodrošinātu korektāku projekta un VSID līmeņa pārbaužu uzskaiti par plānotajām, atceltajām un izpildītajām pārbaudēm, VIS ir ieviests pārbaudes statuss "Atcelts". Jaunais statuss jāizmanto situācijās, kad pārbaude tika plānota, taču mainoties riska novērtējumam un/vai citiem apstākļiem tā tika atcelta.

# 11. KONSTATĒTĀS NEATBILSTĪBAS

#### 11.1. Neatbilstību ievade VIS

- VIS tiek uzturēts viens reģistrs par neatbilstībām, neatkarīgi no tā, vai par to tika ziņots EK vai nē. Izmantojot datu analīzes un pārskata rīkus ir iespējams atlasīt informāciju par konkrētajā ceturksnī ievadītajām neatbilstībām, kā arī EK ziņotām neatbilstībām.
- Dati par neatbilstību ir jāievada VIS piecu darba dienu laikā pēc tam, kad, izvērtējot pieejamo informāciju, iestāde ir pieņēmusi lēmumu par neatbilstību ("Ziņojuma sagatavošanas datums").
- VIS sadaļā "Konstatētās neatbilstības" apakšsadaļā "Konstatētās neatbilstības dati" tiek izdalīti četrpadsmit aizpildāmie lauki<sup>13</sup>:
  - "Neatbilstības lietas numurs" jānorāda šāda informācija Līgumslēdzējiestādes abreviatūra/Gads/Darbības programma/ ES fonds/ Nr.p.k. (piemēram, CFLA/2010/1DP/ESF/1);
  - "Institūcija, kas sagatavoja un iesniedza neatbilstības ziņojumu";
  - "Institūcija reģistrētājs";
  - "Ziņojuma/lēmuma datums" jānorāda datums, kad pieņemts lēmums par neatbilstoši veiktiem izdevumiem, t.i. konstatēta neatbilstība<sup>14</sup>;
  - "Pirmo reizi saņemtās informācijas datums";
  - "Neatbilstības veids" jānorāda viena no VIS piedāvātajām iespējām:

| VIS pieejamais<br>klasifikators                       | Skaidrojums, klasifikatorā pielietojumam.                                                                                                    |
|-------------------------------------------------------|----------------------------------------------------------------------------------------------------|
| Aizdomas par<br>krāpšanu vai<br>organizēto noziedzību | Lieto gadījumos, kad AI/SI konstatējuši iespējamus<br>krāpšanas, korupcijas gadījumus. Tai skaitā gadījumos,<br>kad tiesībsargājošās iestādes ir norādījušas uz<br>pārkāpumu un uzsākta izmeklēšana (skatīt vadlīniju<br>9.punktu) Lieto arī gadījumos, kad aizdomas par<br>krāpšanu ir konstatētas iepirkumu procedūrās – sniedzot<br>skaidrojumu VIS sadaļā "Neatbilstības būtība un<br>turpmākā rīcība"). Gadījumos, kad tiek izvēlēts<br>neatbilstības veids "Aizdomas par krāpšanu", lauks<br>"Ziņojuma/lēmuma datums" ir obligāti aizpildāms<br>lauks. |
| Maksātnespēja                                         | Dalībvalstīm ir jāuzkrāj informāciju par visiem<br>konstatētajiem pārkāpumiem, t.sk. arī informāciju par<br>maksātnespēju gadījumiem, sadaļā "Neatbilstības veids"<br>ir jāievada arī maksātnespējas gadījumi. Kad<br>maksātnespējas process beidzās ar bankrotu,<br>neatbilstības veidu maina uz "Bankrots".                                                                                                    |

<sup>&</sup>lt;sup>13</sup> Papildu informācija atrodama vadošās iestādes vadlīnijās ziņošanai par Eiropas Savienības fondu ieviešanā konstatētajām neatbilstībām un neatbilstoši veikto izdevumu atgūšanu 2007.-2013.gada plānošanas periodā (turpmāk – neatbilstību vadlīnijas).

<sup>&</sup>lt;sup>14</sup> Vēstules/paziņojuma datums finansējuma saņēmējam par konstatēto neatbilstību, neatbilstības lēmuma vai darba grupas, kurā pieņemts lēmums par konstatēto neatbilstību datums, atkarībā no iestādes iekšējās procedūras, kādā tā pieņem lēmumus par neatbilstībām.

| VIS pieejamais<br>klasifikators                    | Skaidrojums, klasifikatorā pielietojumam.                                                                                                    |
|----------------------------------------------------|----------------------------------------------------------------------------------------------------|
| Bankrots                                           | Dalībvalstīm ir jāuzkrāj informāciju par visiem<br>konstatētajiem pārkāpumiem, t.sk. arī informāciju par<br>bankrotu gadījumiem. Sadaļā "Neatbilstības veids" ir<br>jāievada arī bankrota gadījumi, neskatoties uz to, ka<br>bankrota gadījumos netiek atgūti izdevumi.                                                                                                    |
| Iepirkuma vai<br>konkurences normu<br>pārkāpums;   | Lieto gadījumos, kad pārkāpums konstatēts iepirkumu<br>jomā, izņemot interešu konflikta gadījumus, par kuriem<br>lieto atsevišķu neatbilstības veidu.                                                                                                    |
| Iespējams interešu<br>konflikts                    | Lieto gadījumos, kad konstatēts interešu konflikts, kā arī<br>gadījumos, ja iepirkuma procesā atklāts interešu<br>konflikts.                                                                                                    |
| Nespēja pildīt<br>līguma/vienošanās<br>nosacījumus | Lieto TIKAI gadījumos, kad tiek lauzts noslēgtais<br>līgums/vienošanās par projekta īstenošanu, kurā nav<br>konstatēta neatbilstība un ir veikti maksājumi<br>finansējuma saņēmējam. Tai skaitā gadījumos, kad<br>līgums/vienošanās par projekta īstenošanu tiek lauzts<br>pēc abpusējas vienošanās vai pēc finansējuma saņēmēja<br>ierosinājuma.                                                                                                    |
| Noteikto ieviešanas<br>nosacījumu<br>pārkāpšana    | Lieto gadījumos, kad finansējuma saņēmējs, piemēram,<br>maksājumu pieprasījumā iekļāvis izdevumus, kas<br>neatbilst noslēgtajam vienošanās/ līgumam un/vai MK<br>noteikumiem par aktivitātes īstenošanu, piemēram,<br>pārsniedz noteikto likmi. Klasifikators lietojams visos<br>gadījumos, kad tiek konstatēts līguma par projekta<br>ieviešanu vai aktivitātes noteikumu pārkāpumu, kas<br>vērtējama kā neatbilstība.                                                                                                    |
| Komercdarbības<br>atbalsta normu<br>pārkāpums      | Lieto gadījumos, kad tiek pārkāptas dažāda veida<br>komercdarbības atbalsta normas vai netiek nodrošināti<br>komercdarbības ieviešanas nosacījumi.<br>Piemēram:<br>Pārbaudē projektu īstenošanas vietā konstatēts, ka<br>finansējuma saņēmējs ir pārsniedzis noteikto<br>komercdarbības atbalsta likmi.                                                                                                    |
| Cita neatbilstība                                  | Kā "cita neatbilstība" tiek klasificēti neatbilstību<br>gadījumi, <u>kuri nevar tikt</u> klasificēti kā: aizdomas par<br>krāpšanu, maksātnespēja, bankrots, iepirkumu vai<br>konkurences normu pārkāpums, iespējams interešu<br>konflikts, flat rate korekcija, nespēja pildīt<br>līguma/vienošanās nosacījumus, noteikto ieviešanas<br>nosacījumu pārkāpšana, komercdarbības atbalsta normu<br>pārkāpums vai anulēta neatbilstība. Attiecīgi kā "cita<br>neatbilstība" jāklasificē tie neatbilstību gadījumi, kuriem<br>nav izveidots atsevišķs klasifikators). Gadījumos, kad kā<br>neatbilstību veids tiek norādīts "cita neatbilstība" VIS<br>sadaļā "Neatbilstības būtība un turpmākā rīcība"<br>jāsniedz skaidrojums par konstatētā pārkāpuma<br><u>būtību!!!</u> |

| VIS pieejamais<br>klasifikators | Skaidrojums, klasifikatorā pielietojumam.                                                                                                    |
|---------------------------------|----------------------------------------------------------------------------------------------------|
| Anulēta neatbilstība            | Šis neatbilstības veids tiek norādīts gadījumos, kad<br>pārsūdzības vai citos gadījumos mainās lēmums par<br>neatbilstību un tā tiek atcelta.                                                                                                    |
|                                 | Anulēta neatbilstība arī tiek norādīta gadījumos, ja ir<br>ievadīti nepareizi neatbilstības dati, un ievadītā<br>neatbilstība būtu jādzēš, bet to tehniski nevar izdarīt.<br>Šādā gadījumā obligāti ir jānorāda pamatojums laukā<br>"Piezīmes".                                                                                                    |
| Flat rate korekcija             | Nav neatbilstība un nekādā veidā nav saistīta ar<br>proporcionālo finanšu korekciju. "Flat rate korekcija"<br>lieto, lai tehniski samazinātu attiecināmās izmaksas, tiek<br>piemērota gadījumos, kad netiešo izmaksu nemainīgās<br>likmes korekcija ir radusies normatīvo aktu rezultātā un,<br>lai nerastos zaudējumi finansējumu saņēmējiem, tiek<br>finansēta no valsts budžeta līdzekļiem. |
|                                 | Piemērs:                                                                                                    |
|                                 | Pēc izmaiņām normatīvajos aktos, tika pārvērtēta<br>piemērojamā netiešo izmaksu nemainīgā likme.<br>Pārvērtēšanas rezultātā ir radusies starpība (likme ir<br>samazinājusies), kura tiek segta no valsts budžeta<br>līdzekļiem un, lai šo starpību uzskaitītu, tā tiek ievadīta<br>VIS pie neatbilstību sadaļas, kā neatbilstības veidu<br>norādot "Flat rate korekcija".                      |

| Koda numurs | Klasifikators numura skaidrojums                                         |
|-------------|--------------------------------------------------------------------------|
| [1]         | Pārbaude projekta īstenošanas vietā                                      |
| [2]         | Revīzijas iestādes sertificēto izdevumu izlases pārbaude                 |
| [3]         | Eiropas Komisijas audits                                                 |
| [4]         | Maksājuma pieprasījuma pārbaude                                          |
| [5]         | ES fondu vadības un kontroles sistēmas audits                            |
| [6]         | Cits veids                                                               |
| [7]         | Iepirkuma pirmspārbaudes                                                 |
| [8]         | Atbilstoši IUB atzinumam                                                 |
| [9]         | Informācija saņemta no finansējuma saņēmēja                              |
| [10]        | Vadošās iestādes deleģēto funkciju pārbaudes                             |
| [11]        | Vadošās iestādes konstatējums uzraudzības un kontroles pasākumu ietvaros |
| [12]        | Sertifikācijas iestādes pārbaudes                                        |

– "Atklāšanas metode" klasifikatorā jānorāda viena no pieejamām vērtībām:

 "Neatbilstības būtība un turpmākā rīcība" ir jānorāda izsmeļoša informācija par neatbilstības būtību, iekļaujot informāciju par tiesību normu pārkāpumiem, neatbilstības izdarīšanā izmantotā paņēmiena aprakstu, turpmāko rīcību un procesa stadiju, iestādes rīcību neatbilstoši veikto izdevumu atgūšanai, vai, piemēram, aizdomām par krāpšanu gadījumos, informāciju par komunikāciju ar tiesībsargājošām iestādēm.

- "Finanšu korekcija" klasifikatorā jānorāda finanšu korekcijas apmērs:
  - (1) 100%,
  - (2) 25%,
  - (3) 10%,
  - (4) 5%,
  - (5) 2%,
  - (6) "Noteikts apjoms".

Skaidrojam, ka gadījumos, kad netiek piemērota finanšu korekcija atbilstoši vadošās iestādes vadlīniju<sup>15</sup> 2.pielikumam, jānorāda klasifikators "Noteikts apjoms" un gadījumos, kad par neatbilstoši veiktiem tiek atzītas konkrētas pozīcijas izmaksas, kā arī gadījumos, kad neatbilstoši veiktie izdevumi tiek noteikti pēc formulas, vai nosakot paveikto darbu proporciju u.tml. jāievada informācija laukā "Neatbilstības būtība un turpmākā rīcība".

- "Korekcijas skaidrojums" jānorāda informācija par summu, no kuras rēķināta korekcija un atsauce uz VI vadlīniju 2.pielikumu<sup>16</sup> u.c. ar piemēroto finanšu korekciju saistītu informāciju. Ja laukā "Finanšu korekcija" izvēlēts klasifikators "Noteikts apjoms", pie "Korekcijas skaidrojuma" norāda, kādas izmaksas nav attiecināmas, piemēram darba alga, komandējuma izmaksas u.c.
- "Piezīmes" var norādīt kādu būtisku informāciju par neatbilstību, ja šai informācijai nav paredzēts cits lauks, piemēram gadījumos, kad neatbilstība tiek anulēta vai tās apjoms samazināts, šajā sadaļā īsi papildina ar pamatojumu/skaidrojumu, kāpēc neatbilstība anulēta vai tās apjoms samazināts.
- "Neatbilstību gadījums slēgts" ielikt atzīmi, ja neatbilstību gadījums ir slēgts.
- Summa "EUR LB" norādīt neatbilstību summu EUR.
- Summa "EUR ECB" sistēma veic automātisku neatbilstības lauka aizpildīšanu, izmantojot "EUR LB" laukā ievadīto summu.
- Neatbilstību summas LVL (lēmumi par neatbilstību pieņemti pirms 2014.gada) ir konvertētas uz EUR, piemērojot LB oficiālo valūtas maiņas kursu. Šajā gadījumā neatbilstību summas LVL un EUR ECB (pirms 2014.gada neatbilstību EUR summas aprēķināšanai tika izmantots ECB noteiktais kurss) ir norādītas atsevišķos laukos, kurus iespējams aktivizēt, izmantojot pogas "Rādīt LVL summas" un "Rādīt EUR ECB summas".
- Lauks "Neatbilstību paziņošana EK/OLAF" aizpildāms tikai gadījumā, ja vadošās iestādes ceturkšņa sanāksmē ir nolemts ziņot par attiecīgajā ceturksnī konstatēto neatbilstību EK/OLAF. Šī sadaļa jāaktualizē 5 darba dienu laikā pēc ziņojumu (aktualizētā ziņojuma) par neatbilstībām ievades IMS. Gadījumā, ja EK/OLAF tiek atkārtoti ziņots par jau ziņotu neatbilstību, jāaktualizē informācija VIS, pievienojot jaunu rindiņu laukam "Neatbilstību paziņošana EK/OLAF" un norādot aktuālo informāciju. Laukā "Ziņošanas EK/OLAF datums" norāda informāciju no IMS

<sup>&</sup>lt;sup>15</sup> Vadošās iestādes vadlīnijas Nr.10.10 "Vadlīnijas par finanšu korekciju piemērošanu Eiropas Savienības fondu finansētajos projektos"

sadaļas "LV Registration Date". Ievadot VIS neatbilstības summu, tā jāvada kopā ar privāto finansējuma daļu <u>(tāpat kā atgūstamā un atgūtā maksājuma summa).</u> Avansa atmaksas gadījumos, neatbilstības summu norāda tikai par faktiski izmaksātiem avotiem.

- Neatbilstības summas ir jāievada VIS atbilstoši lēmumam pareizā sadalījumā pa finanšu avotiem.
- Sagatavojot lēmumu par neatbilstoši veikto izdevumu atgūšanu, informācijas izsekojamības nolūkos, par lēmuma numuru jāizmanto neatbilstības lietas numurs.
- Finanšu korekcijas gadījumā, tai skaitā, ja ir veikta projekta attiecināmo izmaksu samazināšana, VIS ir ievadāms atgūstamais un atgūtais maksājums par neatbilstības summu.
- Gadījumā, kad tiek lauzts noslēgtais līgums/vienošanās par projekta īstenošanu, kurā nav konstatēta neatbilstība un nav veikti maksājumi finansējuma saņēmējam, neatbilstību VIS neievada. Tai skaitā gadījumos, kad līgums/vienošanās par projekta īstenošanu tiek lauzts pēc abpusējas vienošanās.
- Gadījumā, kad neatbilstoši veiktie līdzekļi nav atgūti, neatbilstību gadījums nevar būt "Slēgts".
- Maksātnespējas gadījumus var atzīmēt kā "slēgtus" tikai pēc tam, kad ir saņemts Eiropas Komisijas lēmums par piekrišanu dalīties veiktajos izdevumos atbilstoši Komisijas regulas (EK) Nr.1828/2006 "kas paredz noteikumus par to, kā īstenot Padomes Regulu (EK) Nr. 1083/2006, ar ko paredz vispārīgus noteikumus par Eiropas Reģionālās attīstības fondu, Eiropas Sociālo fondu un Kohēzijas fondu, un Eiropas Parlamenta un Padomes Regulu (EK) Nr. 1080/2006 par Eiropas Reģionālās attīstības fondu" (turpmāk - Komisijas regulas (EK) Nr.1828/2006) 20.panta 2a punkta nosacījumiem.
- Par atšķirīgiem pārkāpumiem VIS ir jāievada atsevišķas neatbilstības (piemēram, ja pārbaudē projekta īstenošanas vietā ir konstatēti dažādi pārkāpumi vairākos iepirkumos, tad VIS ievadīto neatbilstību skaitam ir jāatbilst iepirkumu skaitam, kuros konstatēti pārkāpumi), izņemot gadījumus, kad pārkāpumi konstatēti, piemēram, viena iepirkuma līguma ietvaros, un šādos gadījumos piemēro korekciju atbilstoši būtiskākajam pārkāpumam. Informāciju par citiem konstatētajiem pārkāpumiem papildus piemērotajai korekcijai iespējams norādīt laukā "Neatbilstības būtība un turpmākā rīcība".
- Summu, no kuras rēķināta finanšu korekcija, ir iespējams norādīt laukā "Finanšu korekcijas skaidrojums" (iepriekš šāda informācija bija jānorāda laukā "Turpmākā rīcība").

#### 11.2. Pārsūdzēta neatbilstība

- Gadījumos, kad tiek pārsūdzēta neatbilstība un neatbilstības apjoms (summa) samazinās:
  - 1) Sākotnējo neatbilstību atstāj nemainīgu;
  - 2) Ievada jaunu neatbilstību, norādot:
    - a) to pašu neatbilstības lietas numuru (identisku, lai var veikt datu sasaisti);
    - b) datumu, kurā pieņemts lēmums par pārsūdzību;
    - c) summas ievada ar mīnuss zīmi;

d) laukā "Piezīmes" īsi norāda pamatojumu/skaidrojumu, kāpēc neatbilstības summa samazināta.

Gadījumos, kad pārsūdzības rezultātā neatbilstība tiek atcelta pilnībā (pārsūdzība par visu neatbilstoši veikto izdevumu apjomu), sākotnējai neatbilstībai maina neatbilstības veidu uz "Anulēta neatbilstība". Anulējot neatbilstību laukā "Piezīmes" jānorāda pamatojums/skaidrojums neatbilstības atcelšanai.

# 11.3. Neatbilstību atgūšana pakāpeniski

 Gadījumos, kad neatbilstoši veiktos izdevumus jāatgūst pakāpeniski no vairākiem maksājumiem un nav zināms, vai visi neatbilstoši veiktie izdevumi tiks iekļauti turpmākajos maksājumu pieprasījumos – neatbilstību un atgūstamo maksājumu ievada par pilnu summu, laukā "Turpmākā rīcība" ievadot skaidrojumu par konkrēto situāciju. Ja maksājuma pieprasījumos nav iekļauti visi neatbilstoši veiktie izdevumi, sākotnēji ievadīto neatbilstību koriģē ar jaunu neatbilstību līdzīgi kā gadījumos, kad neatbilstība ir tikusi pārsūdzēta.

# 12. ATGŪSTAMIE MAKSĀJUMI

#### 12.1. Atgūšanas veids un saistība ar sadaļu "Neatbilstības"

• Ievadot datus VIS par atgūstamo maksājumu, jānorāda atgūšanas veids:

| VIS atgūšanas veids              | Skaidrojums un saistība ar VIS sadaļu "Neatbilstības"                                                                                                    |
|----------------------------------|----------------------------------------------------------------------------------------------------|
| Ieturēts no nākamā<br>maksājuma  | Lieto TIKAI tādos gadījumos, kad neatbilstoši veiktie<br>izdevumi jau ir bijuši iekļauti apstiprinātajos MP, kuri ir<br>deklarēti EK, Šādos gadījumos OBLIGĀTI jāaizpilda<br>VIS "neatbilstību" sadaļa.                                                                                                    |
| Ieturēts no kārtējā<br>maksājuma | <ul> <li>Lieto gadījumos, kad:</li> <li>1) neatbilstoši veiktie izdevumi ir konstatēti izskatīšanā<br/>esošajā MP pieprasītajos līdzekļos (konstatētie<br/>neatbilstoši veiktie izdevumi nav iekļauti MP, kuri ir<br/>deklarēti EK);</li> <li>2) neatbilstoši veiktie izdevumi bija iekļauti VK<br/>apstiprinātajā MP, bet vēl netika deklarēti EK:</li> <li>a) izdevumu deklarācija vēl nav iesniegta EK (šajā<br/>gadījumā rīkojas atbilstoši AI/SI noteiktajā kārtībā,<br/>informējot VK par nepieciešamību veikt ieturējumu no<br/>EK iesniedzamās izdevumu deklarācijas);</li> <li>b) MP ir ieturēts no EK iesniedzamās izdevumu<br/>deklarācijas (piemēram, pamatojoties uz VK veikto<br/>pārbaudi).</li> <li>Šādos gadījumos OBLIGĀTI aizpilda VIS "neatbilstību"<br/>sadaļu.</li> </ul> |
| Labprātīga atmaksa               | Aizpilda VIS "neatbilstību" sadaļu. Lietojams gadījumos,<br>kad finansējuma saņēmējs pats ir norādījis uz neatbilstību<br>pirms līgumslēdzējs, sertifikācijas iestāde, vadošā iestāde<br>ir uz to norādījis, t.sk., finansējuma saņēmējs ierosinājis<br>līguma laušanu un labprātīgi atmaksājis izmaksāto<br>finansējumu.<br>Par šiem gadījumiem nav jāziņo EK/OLAF atbilstoši EK<br>Regulas 1828/2006 28.panta 2.punkta b) apakšpunktam.                                                                                                    |
| Anulēts                          | Atzīmē gadījumos, kad tiek anulēts ieraksts, jo to nav<br>iespējams dzēst – ievadīta gan atgūstamā, gan atgūta<br>summa. Lieto gadījumos, kad tiek anulēta neatbilstība.                                                                                                    |
| Bankrots                         | Aizpilda VIS "neatbilstību" sadaļu.                                                                                                    |
| Ziņošana MK                      | Aizpilda VIS "neatbilstību" sadaļu. Lieto atbilstoši MK noteikumiem Nr. 740 <sup>17</sup> . 24.punktam.                                                                                                    |
| Nav iespējams atgūt              | Aizpilda VIS "neatbilstību" sadaļu.                                                                                                    |
| Maksātnespēja                    | Aizpilda VIS "neatbilstību" sadaļu.                                                                                                    |
| Atmaksa                          | Aizpilda VIS "neatbilstību" sadaļu. Lieto visos<br>gadījumos, kad līdzekļi tiek atgūti (piemēram,<br>administratīvā ceļā).                                                                                                    |
| Norakstīšana                     | Aizpilda VIS "neatbilstību" sadaļu. Lieto atbilstoši<br>Ministru kabineta noteikumiem Nr. 740 19.2. un 25.2.<br>apakšpunktiem.                                                                                                    |

<sup>&</sup>lt;sup>17</sup> MK 2010.gada 10.augusta noteikumi Nr.740 "Kārtība, kādā ziņo par Eiropas Savienības struktūrfondu un Kohēzijas fonda ieviešanā konstatētajām neatbilstībām, pieņem lēmumu par piešķirtā finansējuma izlietojumu un atgūst neatbilstošos izdevumus" (turpmāk – MK noteikumi Nr.740) v.1.16. (10/2016) 48 / 61

| Avansa atmaksa        | VIS "neatbilstību" sadaļu aizpilda atbilstoši apakšsadaļā  |
|-----------------------|------------------------------------------------------------|
|                       | "12.7. Avansa atmaksas atspoguļošana VIS" noteiktajam.     |
|                       | Lieto gadījumā, ja FS ir atmaksājis tam izmaksāto          |
|                       | avansu, sakarā ar to, ka projektā radušies ietaupījumi vai |
|                       | līdzekļi nav izlietoti 6 mēnešu laikā. VIS šādus gadījumus |
|                       | ievada sadaļā "Atgūstamais maksājums" norādot              |
|                       | atgūšanas veidu "Avansa atmaksa".                          |
| Deklarējamā avansa    | Gadījumos, kad avanss ir ticis deklarēts, aizpilda arī VIS |
| atmaksa               | "Konstatētās neatbilstības'' sadaļu, norādot deklarētā     |
|                       | avansa apmēru un pie "Turpmākā rīcība'' norāda             |
|                       | informāciju, kādēļ avanss tiek atmaksāts, kā arī norāda    |
|                       | neatbilstības veidu "Nespēja pildīt līguma/ vienošanās     |
|                       | nosacījumus''.                                             |
| Avansa atmaksa-       | Lieto gadījumos, ja projektā konstatēta neatbilstība       |
| neatbilstība          | (lauzts līgums, cita veida neatbilstības). Šādos gadījumos |
|                       | VIS neatbilstību sadaļā, kā neatbilstības summu norāda     |
|                       | izmaksātā avansa summu vai piemērotās finanšu              |
|                       | korekcijas summu. VIS atgūšanas sadaļā, kā atgūšanas       |
|                       | viedu norāda "Avansa atmaksa – neatbilstība".              |
| Ieturēts, samazinot   | Lieto neatbilstībai, kuru neietur no maksājuma             |
| projekta attiecināmās | pieprasījuma, bet samazina projekta kopējās attiecināmās   |
| izmaksas              | izmaksas Piemēram, gadījumos, kad finansējuma              |
|                       | saņēmējs MP nav iekļāvis neatbilstoši veiktos izdevumus.   |

#### 12.2. Apstiprinātie izdevumi, veiktais maksājums

- Ievadot datus VIS par atgūstamo un atgūto maksājumu summām, summas jānorāda kopā ar privātā (pašvaldības) finansējuma daļu, neskatoties uz to, ka fiziski šādi finansēšanas avoti netiek reāli atgūti. Piemēram, projektā paredzēti trīs finansēšanas avoti – ERAF, VBF un PBF. Sistēmā ievadot atgūstamās un atgūtās summas, tās tiks sadalītas pa visiem finansēšanas avotiem, neskatoties uz to, ka no Pašvaldības budžeta nekas fiziski netiks atgūts.
- Ievadot datus VIS par atgūstamo un atgūto maksājumu summām avansa atmaksas gadījumos, summas jānorāda tikai par faktiski izmaksātiem avotiem.

#### 12.3. Atgūstamā maksājuma ieturēšana no nākamā maksājuma pieprasījuma

• Ja atgūstamais maksājums jāietur no nākamā maksājuma pieprasījuma, tad datu ievadē jāvadās pēc sekojoša algoritma:

Piemērs:

Finansējuma saņēmējs iesniedzis MP Nr.1, kurā: pieprasītais finansējums EUR = 100,00, apstiprinātie izdevumi EUR = 100,00 un veiktais maksājums EUR = 100,00.

Projekta īstenošanas gaitā konstatēta neatbilstība (attiecināma uz MP Nr.1. apstiprinātiem un deklarētiem izdevumiem), kur neatbilstoši veikto izdevumu kopsumma ir EUR 50,00. Pieņemts lēmums neatbilstoši veiktos izdevumus ieturēt no nākamā maksājuma (MP Nr.2).

Finansējuma saņēmējs iesniedz MP Nr.2, kur Pieprasītais finansējums EUR = 200,00, Apstiprinātie izdevumi EUR ir 150,00 (summa samazināta par iepriekš konstatēto neatbilstoši veikto izdevumu apmēru EUR 50,00) un Veiktais maksājums EUR ir 150,00.

| Nosaukums | Pieprasītais<br>finansējums<br>EUR | Apstiprinātie<br>izdevumi EUR | Veiktais<br>maksājums<br>EUR |  |
|-----------|------------------------------------|-------------------------------|------------------------------|--|
| MP Nr.1   | 100,00                             | 100,00                        | 100,00                       |  |
| MP Nr.2   | 200,00                             | 150,00                        | 150,00                       |  |

#### 12.4. Viena atgūstamā summa, dažādi atgūšanas datumi un veidi

 Gadījumā, ja atgūstamo summu plānots vai nepieciešams atgūt vairākos piegājienos, VIS sistēmā ir iespējams vienai atgūstamai summai norādīt vairākus atgūšanas datumus, veidus un summas. Attiecināms arī uz gadījumiem, kad konstatētie neatbilstošie izdevumi attiecas gan uz iepriekš apstiprinātiem un deklarētiem izdevumiem, gan uz izskatīšanai iesniegtu MP un/vai nākamajiem MP.

#### 12.5. Atgūstamā maksājuma automātiskais sadalījums

• Atgūstamā un atgūtā maksājuma summas automātiski sadalās pa avotiem, taču lietotājam pašam ir iespējams norādīt un precizēt sadalījumu pa finansēšanas avotiem.

#### Noderīga informācija:

VIS iestrādāts elastīgāks datu labošanas mehānisms attiecībā uz atgūstamā un atgūtā maksājuma datiem - atgūtā maksājuma dati labošanai tiek slēgti tikai, kad konkrētais atgūtais maksājums ir iekļauts izdevumu deklarācijā. Lietotāju ērtībai neapstiprinātie atgūstamo un atgūto maksājumu dati atgūstamo maksājumu sarakstā tiks iekrāsoti dzeltenā krāsā.

#### 12.6. Atgūstamā maksājuma EUR un LVL summas

Atgūstamo un atgūto maksājumu summas LVL (ja atgūstamā maksājuma lēmuma datums vai faktiski atgūtā maksājuma atgūšanas datums ir līdz 2014.gadam) ir konvertētas uz EUR, piemērojot LB oficiālo valūtas maiņas kursu. Sākot ar 2014.gadu obligāti ir jāievada tikai EUR summas "EUR LB" laukos ("EUR LB" laukos ievadītās summas tiks automātiski iekopētas "EUR ECB" laukos). Šajā gadījumā atgūstamo un atgūto maksājumu summas LVL un EUR ECB (pirms 2014.gada EUR ECB summas aprēķināšanai tika izmantots ECB noteiktais kurss) ir norādītas atsevišķos laukos, kurus iespējams aktivizēt, izmantojot pogas "Rādīt LVL summas" un "Rādīt EUR ECB summas".

#### 12.7. Avansa atmaksas atspoguļošana VIS

- Atmaksājot avansu, gadījumos, kad tie saistīti ar neatbilstībām (piemēram, tiek lauzts līgums), informācija jāievada neatbilstību sadaļā un kā atgūšanas vieds jānorāda "avansa atmaksa neatbilstība". Kā neatbilstības summu norādot avansa summu.
- Atmaksājot avansu gadījumos, kad līgums par projekta īstenošanu netiek lauzts (piemēram, konstatēts iepirkuma pārkāpums), informācija jāievada neatbilstību sadaļā un kā neatbilstības summa jānorāda piemērotās finanšu korekcijas summa. Atgūstamo maksājumu sadaļā kā atgūšanas vieds jānorāda "avansa atmaksa – neatbilstība".
- Atmaksājot deklarēto avansu ir jāievada informācija neatbilstību sadaļā.
- Gadījumā, ja FS ir izmaksāts avanss, taču FS 6 (12) mēnešu laikā neiesniedz starpposma maksājuma pieprasījumu, FS nav šo avansu izmantojis un nevar arī tālāk projektu īstenot. Avanss tiek atprasīts un tiek lauzts līgums par projekta īstenošanu,

tādā gadījumā VIS ir jāievada informācija sadaļā "Konstatētās neatbilstības", norādot neatbilstības veidu un summu, kā arī aizpilda sadaļu "Atgūstamie maksājumi", norādot "Avansa atmaksa" vai "Deklarējamā avansa atmaksa".

 Gadījumā, ja FS ir izmaksāts avanss, taču FS 6 (12) mēnešu laikā neiesniedz starpposma maksājuma pieprasījumu, avanss tiek atprasīts. Ja FS apņemas projektu īstenot, sasniedzot projekta mērķus (projekts tiek turpināts), sadaļa "Konstatētās neatbilstības" nav jāaizpilda, bet aizpilda tikai VIS sadaļu "Atgūstamie maksājumi", pie atgūšanas veida norādot "Avansa atmaksa" vai "Deklarējamā avansa atmaksa". Sadaļu "Konstatētās neatbilstības" neaizpilda arī gadījumos, kad pēc avansa atmaksāšanas un projekta turpināšanas FS tomēr ierosina līguma laušanu (ja nav veikti maksājumi un konstatētās neatbilstības).

#### 12.8. Atgūstamais maksājums un maksājuma pieprasījums sasaiste

 VIS sistēmā sadaļas "Atgūstamais maksājums" un "Maksājuma pieprasījums" nav automātiski sasaistītas, tas nozīmē, ja sadaļā "Atgūstamais maksājums" tiks ievadīta summa, kas, piemēram, jāietur no nākamā MP, tad sistēma automātiski neveiks šīs summas ieturēšanu brīdī, kad tiks ievadīts jauns MP. Ieturamās summas apmērs no nākamā MP, lietotājam jāņem vērā, ievadot jauno MP.

#### 12.9. Atgūstamais maksājums, izdevumu kategorijas

#### Svarīga informācija:

Ja avanss ir izlietots, tad, aizpildot VIS sadaļas "Atgūstamie maksājumi" jānorāda tā izdevumu kategorija, par kuru pieņemts lēmums kā par neattiecināmiem izdevumiem.

#### 12.10. Atgūšanas datums, kad neatbilstoši veiktie izdevumi tiek ieturēti

 Gadījumā, ja FS neatbilstoši veiktie izdevumi tiek ieturēti 100% apmērā no MP (kārtējā vai nākamā) summas, VIS, ievadot informāciju par izmaksāto summu, jānorāda 0.00 EUR. Lai vienādotu pieeju MP apstrādē, gadījumos, kad neatbilstoši veiktos izdevumus ietur no MP 100% apmērā, nepieciešams sagatavot MP par summu 0.00 EUR, kuru apstiprinās Valsts kase. Šajā gadījumā atgūšanas datums būs vienāds ar MP apstiprināšanas datumu.

#### 12.11. Atgūstamā maksājuma dzēšana vai anulēšana

 Gadījumos, kad sadaļā "Atgūstamie maksājumi" ir ievadīta atgūstamā summa, bet nav ievadīta faktiski atgūtā summa, tad, iestājoties pārsūdzības gadījumam vai neatbilstošie izdevumi tiek atzīti par attiecināmiem, atgūstamo summu iespējams dzēst no sistēmas. Savukārt, ja atgūtā summa ir ievadīta uzreiz kopā ar atgūstamo summu (piemēram, ieturēts no kārtējā maksājuma), tad atgūstamajam maksājumam atgūšanas veidu nomaina uz "anulēts".

#### 12.12. Atgūstamais/atgūtais maksājums, ja pārsūdzēta neatbilstība

- Gadījumos, kad tiek pārsūdzēta neatbilstība un ievadīta jaunā pārsūdzētā neatbilstība:
  - 1) sākotnējo ierakstu atstāj nemainīgu;
  - 2) ievada jaunu atgūstamo maksājumu, norādot:
    - a) to pašu atgūstamā maksājuma numuru;

- b) datumu, kurā pieņemts lēmums par pārsūdzību;
- c) summas ievada ar mīnuss zīmi;
- d) atgūšanas datums ir vienāds ar maksājuma datums, ar kuru veic pārsūdzētās summas izmaksu klientam.

# 12.13. Atgūstamā/atgūtā maksājuma ievades termiņš

• Datu par atgūstamajiem maksājumiem un atgūtajiem maksājumiem jāievada VIS piecu darba dienu laikā pēc lēmuma par atgūšanu pieņemšanas vai faktiskās izdevumu atgūšanas.

# **13. RĀDĪTĀJI**

#### 13.1. Hierarhijas līmeņa rādītāji, aktuālā vērtība

 VIS tiek nodrošināta rādītāju uzkrāšana dažādos hierarhijas līmeņos atbilstoši zemāk tabulā norādītajiem rādītāja aktuālās vērtības ievades (I) un/vai attēlošanas (A) līmeņiem. Piemēram, Iznākuma rādītāju aktuālās vērtības var ievadīt tikai projekta līmenī un to summa tiks attēlota apakšaktivitātes, aktivitātes, pasākuma un prioritātes līmeņos.

|                             | Rādītāji               |                   |                  |                   |                                    |  |  |  |  |
|-----------------------------|------------------------|-------------------|------------------|-------------------|------------------------------------|--|--|--|--|
| Datu grupa                  | Iznākuma<br>(IZR)      | Rezultāta<br>(RR) | Ietekmes<br>(IR) | Konteksta<br>(KR) | Horizontālo<br>prioritāšu<br>(HPR) |  |  |  |  |
| Teritoriālais<br>sadalījums | X                      | Х                 |                  |                   |                                    |  |  |  |  |
| VSID                        |                        |                   | IA               | IA                | Ι                                  |  |  |  |  |
| Darbības programma          |                        |                   | IA               | Ι                 |                                    |  |  |  |  |
| Prioritāte                  | А                      | IA                | IA               |                   |                                    |  |  |  |  |
| Pasākums                    | А                      | IA                | Ι                |                   |                                    |  |  |  |  |
| Aktivitāte                  | А                      | IA                |                  |                   |                                    |  |  |  |  |
| Apakšaktivitāte             | А                      | Ι                 |                  |                   |                                    |  |  |  |  |
| Projekts                    | $I(\Sigma^{\uparrow})$ | Ι                 |                  |                   |                                    |  |  |  |  |

- Iznākuma un rezultāta rādītāji sistēmā tiek glabāti reģionu griezumā. Reģionu griezums iznākumu un rezultātu rādītājiem tiek attēlots tikai zemākajā līmenī, kurā tie ir ievadīti. Augstākajos līmeņos, pie rādītāju vērtību pacelšanas, tiek attēlota rādītāja reģionu summārā vērtība.
- Ja projekta pamatdatu formas sadaļā "Reģions" norādīts viens reģions, tad iznākuma rādītāja aktuālā vērtība tiek summēta uz aktivitātes/apakšaktivitātes aktuālo vērtību atbilstošajā reģionā. Ja projekta pamatdatu formas sadaļā "Reģions" norādīti divi vai vairāki reģioni tad iznākuma rādītāja aktuālā vērtība tiek summēta uz aktivitātes/apakšaktivitātes aktuālo vērtību reģionā "Visa Latvija".
- Iznākuma rādītāju un to aktuālās vērtības ir vienīgie rādītāji sistēmā, kas tiek summēti no projekta līmeņa informācijas uz aktivitātes/apakšaktivitātes līmeni. Visi citi rādītāji un to aktuālās vērtības sistēmā tiek ievadītas manuāli atbilstošā hierarhijas līmenī.
- Ja DPP iznākuma rādītāja plānotā vērtība noteikta aktivitātes līmenī, savukārt aktivitātei ir arī apakšaktivitātes, tad VIS sistēmā iznākuma rādītāja plānoto vērtību norāda apakšaktivitātes līmenī. Apakšaktivitātes līmenī iznākuma rādītāja plānoto vērtību aprēķina dalot DPP aktivitātes līmenī noteikto iznākuma rādītāja plānoto vērtību proporcionāli apakšaktivitāšu skaitam.

#### Piemēram:

| Akt./apakšakt. | Iznākuma rādītājs                 | Rādītāja   | Sasniedzamā rādītāja   |
|----------------|-----------------------------------|------------|------------------------|
| nr.            |                                   | mērvienība | vērtība 2009.gadā      |
|                |                                   |            | (norādām publicitātei) |
| 2.1.2.2.       | Komersantu skaits, kas ievieš     | Skaits     | 120                    |
|                | jaunus produktus vai tehnoloģijas |            |                        |
| 2.1.2.2.1.     | Komersantu skaits, kas ievieš     | Skaits     | 40                     |
|                | jaunus produktus vai tehnoloģijas |            |                        |
| 2.1.2.2.2.     | Komersantu skaits, kas ievieš     | Skaits     | 40                     |
|                | jaunus produktus vai tehnoloģijas |            |                        |
| 2.1.2.2.3.     | Komersantu skaits, kas ievieš     | Skaits     | 40                     |
|                | jaunus produktus vai tehnoloģijas |            |                        |

| Apa | kšaktivitātēm | 2. | 1.2. | 2.1. | 2. | 1. | 2. | 2. | 2 | 2. | 1. | 2.2 | .3. | ir | kopēis | iznā | ikuma | rādītāis |
|-----|---------------|----|------|------|----|----|----|----|---|----|----|-----|-----|----|--------|------|-------|----------|
|     |               |    |      |      |    |    |    |    | , |    |    |     |     |    |        |      |       |          |

- Informācija par hierarhijas rādītāju aktuālajām vērtībām VIS jāaktualizē saskaņā ar starpresoru vienošanās vai FM iekšējos noteikumos noteikto kārtību un termiņu, par atskaites punktu ņemot datumu, kad ir pabeigti darbi/sniegti pakalpojumi un ir apstiprināta MP iekļautā attiecināmo izdevumu summa, kas atbilst līgumā noteiktajām prasībām (t.i. atbildīgā vai sadarbības iestāde konstatē, ka veiktie darbi/sniegtie pakalpojumi ir atbilstoši) nevis datumu, kad ir veikts noslēguma maksājums FS. Rādītāju aktuālās vērtības sistēmā tiek ievadītas kumulatīvi.
- Attiecībā uz ES struktūrfondu 2004.-2006.gada plānošanas perioda rādītāju ievadi kolonnā "Sākotnējā vērtība" ir jānorāda rādītāja plānotā vērtība, savukārt kolonnā "Aktuālā vērtība" jānorāda rādītāja sasniegtā vērtība plānošanas perioda beigās.

#### 13.2. Aktivitātes līmeņa rādītāja aktuālā vērtība

- Aktivitātes līmeņa rādītāja aktuālās vērtības ievades VIS algoritms:
  - 2007.-2013.gada plānošanas perioda ietvaros īstenotajām aktivitātēm/apakšaktivitātēm aktuāla vērtība atspoguļojama tikai par 2007.-2013.gada plānošanas perioda ietvaros īstenoto projektu rezultātā sasniegto.
  - Iznākuma un rezultāta rādītāju aktuālās vērtības VIS tiek atspoguļotas, neieskaitot sākotnējo attiecīgā rādītāja vērtību.

Piemēram:

Sākotnējā rādītāja vērtība ir 5. Pārskata periodā sasniegta rādītāja vērtība (neieskaitot sākotnējo) ir 10. VIS ieraksts:

| Sākotnējā | Sasniedzamā       | Sasniedzamā       | Aktuālā | Datums     |
|-----------|-------------------|-------------------|---------|------------|
| vērtība   | vērtība 2009.gadā | vērtība 2013.gadā | vērtība |            |
| 5         | 15                | 30                | 10      | 10.12.2010 |

- VIS ievadītās informācijas par aktivitātes līmeņa rādītāja aktuālo vērtību analīzes/izmantošanas algoritms:
  - Lai izvērtētu, vai attiecīgajā periodā ir sasniegta sasniedzamā rādītāja vērtība, uzraudzības nolūkos vērā jāņem aktivitātes sākotnējās un aktuālās rādītāja vērtības datu kopsumma (izņemot gadījumus, kad sasniedzamā rādītāja vērtība ir mazāka par sākotnējo vērtību un kad rādītāja mērvienība ir izteikta %).

Piemēram: Sākotnējā rādītāja vērtība ir 5. Pārskata periodā sasniegta rādītāja vērtība (neieskaitot sākotnējo) ir 10. VIS ievadītās informācijas analīzes algoritms atspoguļots 5.kolonnā:

| Sākotnējā<br>vērtība | Sasniedzamā<br>vērtība 2009. gadā | Sasniedzamā<br>vērtība 2013.gadā | Aktuālā<br>vērtība | Faktiski<br>sasniegtā |
|----------------------|-----------------------------------|----------------------------------|--------------------|-----------------------|
| 1                    | 2                                 | 3                                | 4                  | 5=1+4                 |
| 5                    | 15                                | 30                               | 10                 | 15                    |

#### 13.3. Projekta līmeņa rādītāji, aktuālā vērtība

- VIS ievadot informāciju par projekta iznākuma un rezultāta rādītājiem, jāpiemēro šāda pieeja:
  - Rādītāja plānotā vērtība (norādīta projekta iesniegumā) sistēmā ir jāievada sadaļā "Rādītāja vērtības pa reģioniem" laukā "Sākotnējā vērtība", norādot arī reģionu, kurā plānots sasniegt rādītāju, laukā "Reģions". Ja plānots rādītāju sasniegt vairākos reģionos, tad attiecīgi plānotā vērtība jānorāda katram reģionam.
  - Rādītāja faktiski sasniegtā vērtība (norādīta projekta progresa ziņojumā) sistēmā jāievada sadaļā "Rādītāja sasniegtās vērtības", izvēloties nepieciešamo reģionu sadaļā "Rādītāja vērtības pa reģioniem", laukā "Sasniegtā vērtība".
  - Datums, kad fiksēta rādītāja sasniegtā vērtība (norādīta projekta progresa ziņojumā) sistēmā jāievada laukā ar nosaukumu "Periods".
- Informācija par projekta rādītāja aktuālo vērtību VIS jāaktualizē saskaņā ar starpresoru vienošanās vai FM iekšējos noteikumos noteikto kārtību un termiņu. Gadījumā, ja iesniegtajā projekta progresa pārskatā norādīts, ka pārskata periodā vēl nav sasniegts neviens rādītājs, tad VIS sistēmā laukā "Aktuālā vērtība" jānorāda nulle un laukā "Periods" jānorāda datums, kad fiksēta rādītāja sasniegtā vērtība (piemēram, progresa pārskata datums). Ja nākamajā pārskata periodā ir sasniegta rādītāja izpilde, tad VIS sistēmā norāda jauno sasniegto vērtību. Jaunā sasniegtā vērtība ir kumulatīva uz konkrētā pārskata perioda beigām.
- Projekta līmeņa rādītāju plānotās un sasniegtās vērtības ir iespējams norādīt sadalījumā pa reģioniem.

#### Svarīga informācija:

VIS tiek uzkrāti dati tikai par tiem rādītājiem, kas noteikti VSID, DP, DPP.

VIS iestrādāts elastīgāks datu labošanas mehānisms attiecībā uz rādītāju aktuālajām vērtībām un to labošanu - lietotājs varēs precizēt jau ievadītu un apstiprinātu rādītāja vērtību.

#### 13.4. 2007.-2013.gada ES fondu projektu rādītāju datu aizpilde

• Gadījumā, ja VIS ievadot datus par 2007.-2013.gada ES fondu finansētu projektu rezultatīvajiem rādītājiem projektam nav neviens DP, DPP līmeņa rādītājs, tad projektam jāpievieno šāds rādītājs:

| Rādītāja veids | Kods   | Nosaukums                     | Mērvienība |
|----------------|--------|-------------------------------|------------|
| Rezultāta      | REZ999 | Rādītājs nav plānots/norādīts | Nezināma   |

#### 13.5. 2004.-2006.gada Struktūrfondu projektu rādītāju datu aizpilde

 Gadījumā ja VIS ievadot datus par 2004.-2006.gada Struktūrfondu finansētu projektu rezultatīvajiem rādītājiem projektam nav neviens VPD līmeņa rādītājs, tad projektam jāpievieno šāds rādītājs:

| Rādītāja veids | Kods | Nosaukums        | Mērvienība |  |
|----------------|------|------------------|------------|--|
| Iznākuma       | VPD  | VPD rādītāju nav | Nezināma   |  |

#### 13.6. 2004.-2006.gada Kohēzijas fonda projektu rādītāju datu aizpilde

- VIS ievadot datus par 2004.-2006.gada Kohēzijas fonda finansētu projektu rezultatīvajiem rādītājiem, tie jāaizpilda sadaļā "Iepirkuma līgums".
- Lai aizpildītu projekta sadaļu "Rādītāji", kas ir obligāti aizpildāma projektam nonākot statusā "Līgums/Lēmums", rādītāju sadaļā jāizvēlas šādi rādītāji:

| Kods        | Nosaukums              | Iestāde                                      |
|-------------|------------------------|----------------------------------------------|
| KF2004-SM   | KF rādītāju nav (SM)   | Satiksmes ministrijas administrētie projekti |
| KF2004-VIDM | KF rādītāju nav (VIDM) | Vides ministrijas administrētie projekti     |
| KF2004-FM   | KF rādītāju nav (FM)   | Finanšu ministrijas administrētie projekti   |

Sistēmas lauki "Sākotnējā vērtība", "Sasniedzamā vērtība 2009.g." un "Sasniedzamā vērtība 2013.g." jāaizpilda ar nullēm.

#### 13.7. Rādītāju ievades termiņi

- Projekta rādītāju, Horizontālo prioritāšu aktuālās vērtības jāaktualizē piecu darba dienu laikā pēc projekta progresa pārskata, pārskata par mērķa grupām un horizontālo prioritāšu ieviešanu apstiprināšanas vai projekta noslēguma maksājuma veikšanas datuma. Gadījumā, ja rādītāja aktuālo vērtību nav iespējams fiksēt projekta beigās, aktuālo vērtību aktualizē pēc-uzraudzības periodā piecu darba dienu laikā pēc attiecīgā ziņojuma saņemšanas no finansējuma saņēmēja.
- Hierarhijas līmeņa rādītāju aktuālās vērtības jāaktualizē:
  - iznākuma rādītāji summējas automātiski no projekta līmeņa datiem;
  - rezultāta rādītāji līdz nākamā mēneša 15.datumam par iepriekšējo pusgadu;
  - ietekmes rādītāji līdz nākamā gada 15. janvārim par iepriekšējo gadu.

# 14. ATSKAITES, DATU ANALĪZES RĪKS

#### 14.1. Izdevumu kategoriju grupa

• Lai datu analīzes rīkā sadalītu MP izdevumus pa IK grupām, nepieciešams izmantot 6.pieprasījuma uzvednes "Finansējuma atribūti" atribūtu "Izmaksu kategorijas grupa".

### 14.2. Dubultais finansējums

- VIS sistēmas sadaļā "Pārskati" pieejams pārskats ar nosaukumu "02. Projekta iesniedzēji / sadarbības partneri", kas ērtā veidā ļauj atrast visus viena projekta iesniedzēja iesniegtos un īstenotos projektus.
- Lai datu analīzes rīkā atrastu visus viena projekta iesniedzēja iesniegtos un īstenotos projektus, nepieciešams izmantot datu analīzes rīka pieprasījumu "Dubultais finansējums". Pieprasījums pieejams

ES SFKF VIS>Koplietojamā vietne>2. Koplietošanas>Dubultais finansējums.

• Izveidots datu analīzes rīka pieprasījums, ar kuru var atlasīt visus AI/SI projektus ar informāciju no LAD sistēmas, kuriem nav veikta pārbaude par dubulto finansējumu (sadaļā "Salīdzināšana ar LAD" nav ieķeksēts "Izskatīts"):

ES SFKF VIS>Koplietojamā vietne>2. Koplietošanas> Projekti ar LAD datiem.

• Izveidots datu analīzes rīka pieprasījums, kurš pēc ievadītā VIS projekta nr. atlasa VIS projektus, kuriem LAD sistēmā ir reģistrēts iespējams līdzīgs projekts balstoties uz iesniedzēja reģistrācijas nr.:

ES SFKF VIS>Koplietojamā vietne>2. Koplietošanas> Projektu atlase ar LAD.

#### 14.3. AI/SI datu kvalitātes pārbaudes pieprasījumi

• Lai AI/SI minimums reizi mēnesī varētu veikt datu kvalitātes pārbaudes VIS, datu analīzes rīkā nepieciešams izmanto definētos datu analīzes rīka pieprasījumus, kas pieejami sadaļā

ES SFKF VIS>Koplietojamā vietne>2. Koplietošanas>Datu kvalitātes pārbaudes.

#### 14.4. VI datu kvalitātes pārbaudes pieprasījumi

• VI sagatavotie un izmantotie datu analīzes rīka pieprasījumi AI/SI ievadīto datu kvalitātes novērtēšanai pieejami sadaļā

ES SFKF VIS>Koplietojamā vietne>2. Koplietošanas>FM>DKP.

#### 14.5. Apstiprināto projektu, noslēgto līgumu, pabeigto projektu atlase

• Lai datu analīzes rīkā atlasītu datus par apstiprinātajiem projektiem, noslēgtajiem līgumiem un/vai pabeigtajiem projektiem sadalījumā pa finansējuma avotiem jāizmanto sekojoši atribūti un metrikas:

| Grupa                   | Nosaukums                                                                                        |  |  |  |  |
|-------------------------|--------------------------------------------------------------------------------------------------|--|--|--|--|
| 1. VSID atribūti        | Valsts stratēģiskais ietvardokuments                                                             |  |  |  |  |
|                         | (alternatīvi – no sadaļas "3. Izvēlēties VSID<br>elementu" jāizvēlas atbilstošais VSID ieraksts) |  |  |  |  |
|                         | Aktivitāte/apakšaktivitāte                                                                       |  |  |  |  |
| 4. Projekta atribūti    | Projekts                                                                                         |  |  |  |  |
|                         | Projekta statuss                                                                                 |  |  |  |  |
|                         | Projekta iesniedzējs (nav obligāts)                                                              |  |  |  |  |
| 5. Projekta metrikas    | Finansēšanas plānā norādītā summa, EUR                                                           |  |  |  |  |
|                         | ja nepieciešams iegūt datus sadalījumā pa gadiem, ta jāizvēlas:                                  |  |  |  |  |
|                         | Finansēšanas plānā norādītā summa (pa gadiem), EUR                                               |  |  |  |  |
| 6. Finansējuma atribūti | Finansējuma avots                                                                                |  |  |  |  |
|                         | ja nepieciešams iegūt datus sadalījumā pa gadiem, tad<br>papildus jāizvēlas:                     |  |  |  |  |
|                         | Finansēšanas plāna gads                                                                          |  |  |  |  |

# 14.6. Attiecināmie, neattiecināmie izdevumi sadalījumā pa IK

• Lai datu analīzes rīkā atlasītu datus par attiecināmo un neattiecināmo izdevumu sadalījumu starp IK (no projekta budžeta kopsavilkuma sadaļas) jāizmanto sekojoši atribūti un metrikas:

| Grupa                   | Nosaukums                                                                                        |
|-------------------------|--------------------------------------------------------------------------------------------------|
| 1. VSID atribūti        | Valsts stratēģiskais ietvardokuments                                                             |
|                         | (alternatīvi – no sadaļas "3. Izvēlēties VSID<br>elementu" jāizvēlas atbilstošais VSID ieraksts) |
|                         | Aktivitāte/apakšaktivitāte                                                                       |
| 4. Projekta atribūti    | Projekts                                                                                         |
|                         | Projekta statuss                                                                                 |
|                         | Projekta iesniedzējs (nav obligāts)                                                              |
| 5. Projekta metrikas    | Projekta budžets, EUR                                                                            |
| 6. Finansējuma atribūti | Izmaksu kategoriju grupa                                                                         |
|                         | Izmaksu veids                                                                                    |

#### 14.7. Maksājuma pieprasījumā pieprasītā, apstiprinātā, izmaksātā summa

• Lai datu analīzes rīkā atlasītu datus par MP pieprasīto, apstiprināto un izmaksāto summu sadalījumā pa finansējuma avotiem jāizmanto sekojoši atribūti un metrikas:

| Grupa            | Nosaukums                                     |
|------------------|-----------------------------------------------|
| 1. VSID atribūti | Valsts stratēģiskais ietvardokuments          |
|                  | (alternatīvi – no sadaļas "3. Izvēlēties VSID |

|                                        | elementu" jāizvēlas atbilstošais VSID ieraksts) |
|----------------------------------------|-------------------------------------------------|
|                                        | Aktivitāte/apakšaktivitāte                      |
| 4. Projekta atribūti                   | Projekts                                        |
|                                        | Projekta statuss                                |
|                                        | Projekta iesniedzējs (nav obligāts)             |
| 6. Finansējuma atribūti                | Finansējuma avots                               |
| 9. Maksājuma<br>pieprasījuma atribūti  | Maksājuma pieprasījums                          |
|                                        | Maksājuma veids                                 |
|                                        | Pieprasījuma statuss                            |
| 10. Maksājuma<br>pieprasījuma metrikas | MP pieprasītā summa EUR                         |
|                                        | MP apstiprinātie izdevumi EUR                   |
|                                        | MP veiktais maksājums EUR                       |

#### 14.8. Pārbaudes, konstatētās atkāpes

• Lai datu analīzes rīkā atlasītu datus par projekta līmeņa pārbaudēm un konstatētajām atkāpēm jāizmanto sekojoši atribūti un metrikas:

| Grupa                  | Nosaukums                                                                                        |
|------------------------|--------------------------------------------------------------------------------------------------|
| 1. VSID atribūti       | Valsts stratēģiskais ietvardokuments                                                             |
|                        | (alternatīvi – no sadaļas "3. Izvēlēties VSID<br>elementu" jāizvēlas atbilstošais VSID ieraksts) |
|                        | Aktivitāte/apakšaktivitāte                                                                       |
| 4. Projekta atribūti   | Projekts                                                                                         |
|                        | Projekta statuss                                                                                 |
|                        | Projekta iesniedzējs (nav obligāts)                                                              |
| 13. Pārbaudes atribūti | Pārbaude                                                                                         |
|                        | Pārbaudes rezultāts                                                                              |
|                        | Pārbaudes statuss                                                                                |
|                        | Pārbaudes veicēja iestāde                                                                        |
|                        | Pārbaudes veids                                                                                  |
|                        | Konstatētā atkāpe                                                                                |
| 14. Pārbaudes metrikas | Pārbaužu skaits                                                                                  |

#### 14.9. Neatbilstības, EK ziņojums

• Lai datu analīzes rīkā atlasītu datus par projektos konstatētajām neatbilstībām t.sk. uz EK nosūtītajiem neatbilstību ziņojumiem jāizmanto sekojoši atribūti un metrikas:

| Grupa            | Nosaukums                                     |
|------------------|-----------------------------------------------|
| 1. VSID atribūti | Valsts stratēģiskais ietvardokuments          |
|                  | (alternatīvi – no sadaļas "3. Izvēlēties VSID |
| 1 (10) (201 ()   |                                               |

|                                           | elementu" jāizvēlas atbilstošais VSID ieraksts) |
|-------------------------------------------|-------------------------------------------------|
|                                           | Aktivitāte/apakšaktivitāte                      |
| 4. Projekta atribūti                      | Projekts                                        |
|                                           | Projekta statuss                                |
|                                           | Projekta iesniedzējs (nav obligāts)             |
| 6. Finansējuma atribūti                   | Finansējuma avots                               |
| 16. Konstatētās<br>neatbilstības atribūti | Neatbilstība                                    |
|                                           | Neatbilstības veids (novērtējums)               |
|                                           | Neatbilstības ziņojums                          |
|                                           | Turpmākā rīcība                                 |
| 17. Konstatētās<br>neatbilstības metrikas | Neatbilstoši veikto izdevumu summa, EUR         |

### 14.10. Neatbilstības bez informācijas par turpmāko rīcību

• VIS datu analīzes rīkā ir sagatavots pieprasījums, ar kuru var atlasīt visas neatbilstības, kurām nav ievadīta informācija par turpmāko rīcību. Pieprasījums pieejams"

ES SFKF VIS>Koplietojamā vietne>2. Koplietošanas>Neatbilstību turpmākā rīcība.

### 14.11. Papildus datu atlases filtri

• Lai paātrinātu pieprasījumu izpildi datu analīzes rīkā, ir izveidoti 8 papildus datu atlases filtri, kurus lietotājs var papildus pievienot atlasot datus no VIS:

| 22. Papildus datu atlases filtri    |                                                                                                    |
|-------------------------------------|----------------------------------------------------------------------------------------------------|
| Izvēlēties vienu/vairākus projektus | Pirms datu iegūšanas iespēja izvēlēties<br>vienu vai vairākus projektus, par kuriem<br>tiks atlasīti dati        |
| Tikai lielie projekti               | Dati tiks atlasīti tikai par 7 lielajiem projektiem                                                              |
| Neatbilstību veidi                  | Pirms datu iegūšanas iespējams izvēlēties<br>konkrētus neatbilstības veidus, par kuriem<br>tiks atlasīti dati    |
| Projektu statusi                    | Pirms datu iegūšanas iespējams izvēlēties<br>konkrētus projekta statusus, par kuriem tiks<br>atlasīti dati       |
| Līguma noslēgšanas periods          | Pirms datu iegūšanas iespējams izvēlēties<br>projekta līguma noslēgšanas periodu, par<br>kuru tiks atlasīti dati |
| Maksājuma veids                     | Pirms datu iegūšanas iespējams izvēlēties<br>maksājumu veidus, par kuriem tiks atlasīti<br>dati                  |
| Maksājuma pieprasījuma statuss      | Pirms datu iegūšanas iespējams izvēlēties<br>maksājumu pieprasījuma statusu, par                                 |

|                             | kuriem tiks atlasīti dati                                                                                |
|-----------------------------|----------------------------------------------------------------------------------------------------|
| Maksājuma veikšanas periods | Pirms datu iegūšanas iespējams izvēlēties<br>maksājuma veikšanas periodu, par kuru<br>tiks atlasīti dati |

#### 14.12. EUR un LVL summas datu analīzes rīka atskaitēs

 Veidojot datu analīzes rīka atskaites, piemēram, par projektos apstiprināto finansējumu par periodu līdz 2014.gadam, ieteicams izmantot EUR metrikas (piemēram, "Finansēšanas plānā norādītā summa, EUR"), jo atbilstoši datu ievades nosacījumiem, ja līgums noslēgts vai līguma grozījumi veikti sākot no 2014.gada, dati projektu sadaļās "Līgums", "Projekta budžeta kopsavilkums" un "Finansēšanas plāns" obligāti ir jānorāda tikai EUR summas.

#### 14.13. Pārskati

VIS sadaļā "Pārskati" pieejami pārskati ar nosaukumu:

- "01. ES fondu ieviešanas statusa tabula (ES fondu finansējums, %)", kas atspoguļo datus par apstiprinātajām summām, noslēgto līgumu summām, FS izmaksāto finansējumu (ar un bez avansiem), Sertificētajiem izdevumiem.
- "02. Projekta iesniedzēji / sadarbības partneri", kas ērtā veidā (pēc reģistrācijas numura vai tā daļas un/vai iesniedzēja nosaukuma vai tā daļas) ļauj atrast visus projektus (t.sk. ja projekta iesniedzējs projektā darbojies kā sadarbības partneris) ko pieteicis un/vai īstenojis konkrētais FS.
- "03. ES fondu projektu īstenošanā konstatētās neatbilstības", kas atspoguļo datus par pārskata periodā konstatētajām neatbilstībām, to veidiem, summām.
- "04. ES fondu projektu pārbaudes (Pārbaudes projekta īstenošanas vietās, Iepirkuma pārbaudes)", kas atspoguļo pārbaudes projektu īstenošanas vietās un iepirkuma pārbaudes. "05. Plānotie un sasniegtie uzraudzības rādītāji", kas atspoguļo uzraudzības rādītāju datus visos hierarhijas līmeņos.
- "06. Pārskats par plānotajiem un izpildītajiem sistēmas auditiem (ESFVKSA, Citas pārbaudes)".
- "07. Finanšu instrumenti Aktivitātes / apakšaktivitātes papildus dati", kurā iespējams atlasīt detalizētāku informāciju par 1.3.1.2.aktivitātes "Atbalsts pašnodarbinātības un uzņēmējdarbības uzsākšanai", 2.2.1.1.aktivitātes "Ieguldījumu fonds investīcijām garantijās, paaugstināta riska aizdevumos, riska kapitāla fondos un cita veida finanšu instrumentos"; 2.2.1.3.aktivitātes "Garantijas komersantu konkurētspējas uzlabošanai", 2.2.1.4.1.apakšaktivitātes "Atbalsts aizdevumu veidā komersantu konkurētspējas uzlabošanai" un 2.2.1.4.2.apakšaktivitātes "Mezanīna aizdevumi investīcijām komersantu konkurētspējas uzlabošanai" finanšu apguvi.
- "08. Apstiprinātie attiecināmie izdevumi / Faktiski atgūtie izdevumi", kurā iespējams visos hierarhijas līmeņos atlasīt apstiprinātos attiecināmos izdevumus, t.sk. maksājumus, atgūtos maksājumus un to nodeklarētās summas.
- "09. Dati par veiktajiem / atgūtajiem maksājumiem makro modelim", kas nodrošina ES fondu līdzfinansējuma izlietojuma ceturkšņa datu atlasi pēc sekojošiem kritērijiem: projektam atbilstošā prioritāte, izdevumu ekonomiskā kategorija, nozare.